# SONY

4-193-042-12

# LCD Digital Colour TV

**Operating Instructions** 

Start-up Guide

Instruction Manual

Additional Information

# BRAVIA

KDL-22BX20D

### NOTICE FOR CUSTOMERS IN THE UNITED KINGDOM

A moulded plug complying with BS1363 is fitted to this equipment for your safety and convenience. Should the fuse in the plug supplied need to be replaced, a 5 AMP fuse approved by ASTA or BSI to BS 1362 (i.e., marked with or ) must be used. When an alternative type of plug is used it should be fitted with a 5 AMP FUSE otherwise the circuit should be protected by a 5 AMP FUSE at the distribution board. If the plug supplied with this equipment has a detachable fuse cover, be sure to attach the fuse cover after you change the fuse. Never use the plug without the fuse cover. If you should lose the fuse cover, please contact your nearest Sonv service station.

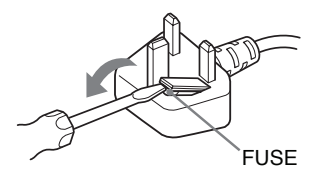

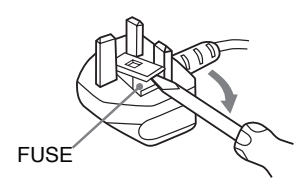

#### How to replace the fuse

Open the fuse compartment with a blade screwdriver, and replace the fuse. Please refer to the illustration that actually equipped with the product.

### Introduction

Thank you for choosing this Sony product. Before operating the TV, please read this manual thoroughly and retain it for future reference.

### Notice for Digital TV function

- Any functions related to Digital TV (DA) will only work in countries or areas where DVB-T (MPEG2) and (H.264/MPEG4 AVC) digital terrestrial signals are broadcasted.
- Although this TV set follows DVB-T specifications, compatibility with future DVB-T digital terrestrial broadcasts cannot be guaranteed.
- Some Digital TV functions may not be available in some countries / areas.

The manufacturer of this product is Sony Corporation, 1-7-1 Konan Minato-ku Tokyo, 108-0075 Japan. The Authorized Representative for EMC and product safety is Sony Deutschland GmbH, Hedelfinger Strasse 61, 70327 Stuttgart, Germany. For any service or guarantee matters please refer to the addresses given in separate service or guarantee documents.

### Trademark information

**DVB** is a registered trademark of the DVB Project.

HDMI, the HDMI logo and High-Definition Multimedia Interface are trademarks or registered trademarks of HDMI Licensing LLC.

Manufactured under license from Dolby Laboratories. Dolby and the double-D symbol are trademarks of Dolby Laboratories.

"BRAVIA" and BRAVIA are trademarks of Sony Corporation.

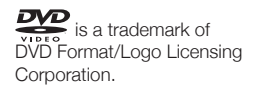

This product incorporates copyright protection technology that is protected by method claims of certain U.S. patents, other intellectual property rights owned by Macrovision Corporation, and other right owners. Use of this copyright protection technology must be authorized by Macrovision Corporation, and is intended for home and other limited viewing uses only unless otherwise authorized by Macrovision Corporation. Reverse engineering or disassembly is prohibited.

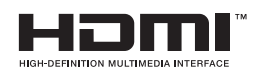

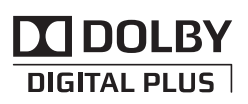

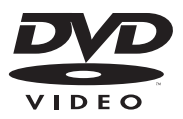

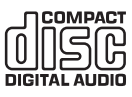

### Location of the identification label

Labels for Model No. and Power Supply rating (in accordance with applicable safety regulation) are located on the rear of the TV.

### **Table of Contents**

### Start-up Guide

| Safety Information                        | 7  |
|-------------------------------------------|----|
| Precautions                               | 8  |
| Notes about the discs                     | 9  |
| Overview of the remote                    | 10 |
| Overview of the TV buttons and indicators | 13 |
|                                           |    |

### Watching TV

| Watching TV                                            | .14 |
|--------------------------------------------------------|-----|
| Using the Digital Electronic Programme Guide (EPG) DV3 | .16 |
| Using the Digital Favourite List 🔀                     | .17 |

### Playing a DVD

| Getting ready              |    |
|----------------------------|----|
| Playing a DVD              |    |
| S-VCD/VCD Playback         |    |
| Playing Sound/Picture Data | 21 |
|                            |    |

### Using Optional Equipment

| Connecting optional equipment             | 22 |
|-------------------------------------------|----|
| Viewing pictures from connected equipment | 24 |
| Playing Back Photo/Music via USB          | 24 |
| Using Control for HDMI                    | 25 |
|                                           |    |

### Using MENU functions

| Navigating through menus |    |
|--------------------------|----|
| TV Settings Menu         | 27 |
| DVD Settings Menu        | 35 |

### Additional Information

| Installing the Accessories (Wall-Mount Bracket) | 37 |
|-------------------------------------------------|----|
| Specifications                                  |    |
| Troubleshooting                                 | 40 |

Before operating the TV, Please read "Safety Information (page 7). Retain this manual for future reference.

4

### Start-up Guide

# 1: Checking the accessories

Mains lead (1) Remote RM-ED038 (1) Table-top stand (1) Size AA batteries (R6 type) (2)

### To insert batteries into the remote

Push and lift the tab to open the cover.

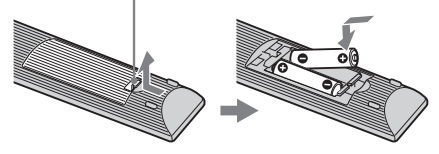

- Observe the correct polarity when inserting batteries.
- Do not use different types of batteries together or mix old and new batteries.
- Dispose of batteries in an environmentally friendly way. Certain regions may regulate disposal of batteries. Please consult your local authority.
- Handle the remote with care. Do not drop or step on it, or spill liquid of any kind onto it.
- Do not place the remote in a location near a heat source, a place subject to direct sunlight, or a damp room.

### 2: Attaching the stand

Follow these steps to attach the stand to the TV.

- 1 Open the carton box and take out the stand.
- 2 Place the TV set on the stand.

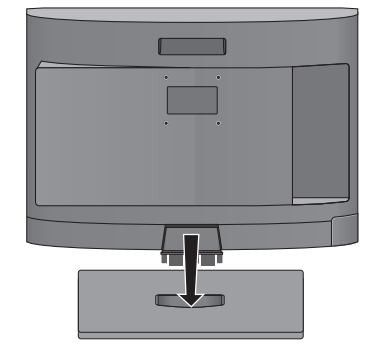

**3** Seat the TV onto stand by pressing the top of the TV slightly.

### 3: Connecting an aerial/Satellite Receiver/DVD Recorder

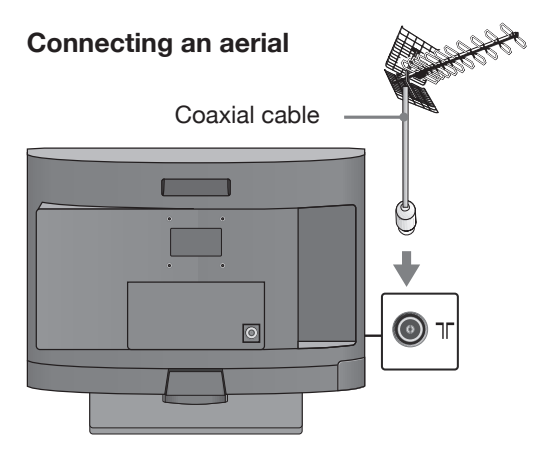

Connecting a satellite receiver/ recorder (e.g. DVD recorder) with SCART

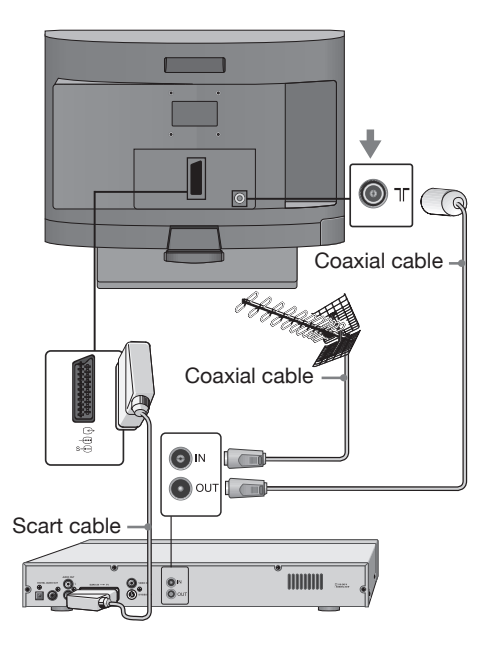

VCR/ DVD Recorder

Connecting a satellite receiver/ recorder (e.g. DVD recorder) with HDMI

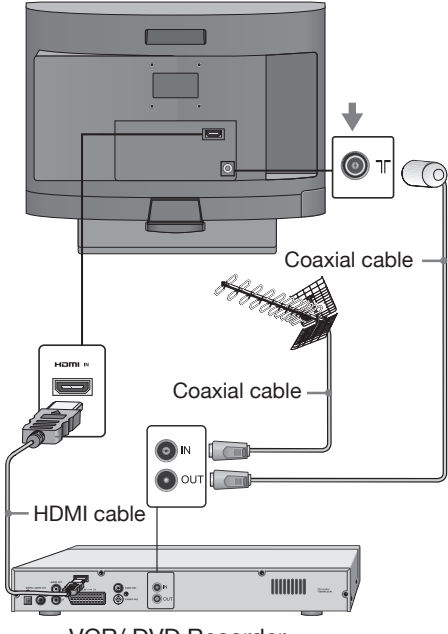

VCR/ DVD Recorder

### 4: Initial settings

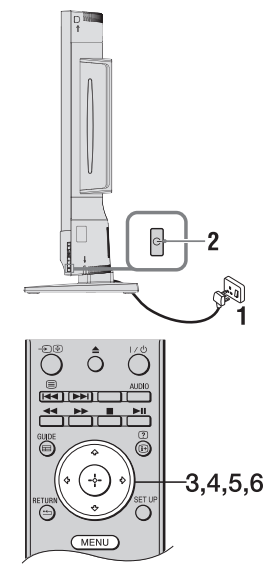

- 1 Connect the TV to your mains socket.
- **2** Press () on the TV. When you turn on the TV for the first time, the Installation Guide menu appears on the screen.
- **3** Press ⇔/⇔ to select the language. Your language selection appears on the screen.

| installat | tion Guide        |   |         |   |  |
|-----------|-------------------|---|---------|---|--|
|           |                   |   |         |   |  |
|           |                   |   |         |   |  |
|           | Language Settings | • | English | Þ |  |
|           | Auto Tuning       |   |         |   |  |
|           |                   |   |         |   |  |
|           |                   |   |         |   |  |
|           |                   |   |         |   |  |
|           |                   |   |         |   |  |
| CO Select |                   |   |         |   |  |

- **4** Press  $\Phi/\Phi$  to select "Auto Tuning", then press .
- 5 Press ⇔/⇔ to select the country. Press ☆/⊕ to select "Scan Type". Then, press ⇔/⇔ to select ATV (Analogue TV) & DTV (Digital TV), DTV or ATV. "Time Zone" will change automatically according to the country selection. Press 
  to start auto tuning.

| auto    | Tuning                                                                 |                                     |      |
|---------|------------------------------------------------------------------------|-------------------------------------|------|
|         |                                                                        |                                     |      |
| St<br>M | elect Analogue TV or Digital TV tunin<br>ake sure Aerial is connected. | ng. Press OK to start channel scan. |      |
|         | Country Selection                                                      | ◀ U.K. ►                            |      |
|         | Scan Type                                                              | ATV & DTV                           |      |
|         | Time Zone                                                              | London GMT                          |      |
|         |                                                                        |                                     |      |
|         |                                                                        |                                     |      |
|         |                                                                        |                                     |      |
|         |                                                                        |                                     |      |
|         |                                                                        |                                     |      |
| Select  |                                                                        | RETURN                              | lack |
|         |                                                                        |                                     |      |

#### Z

- Auto tuning can take a few minutes depending on the number of the available TV channels.
- You can also tune the channels manually (page 29).
- Tuning is completed when the programme table appears on the screen.

6 Press MENU to exit.

### Detaching the Table-Top Stand from the TV

### Z

- Press the tabs (A) and pull the stand in the direction of arrow.
- Do not remove the stand for any reason other than to wall-mount the TV.

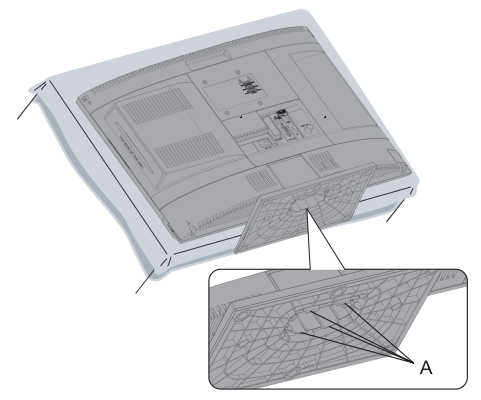

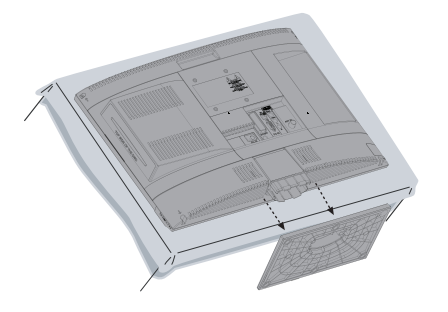

### Safety Information

#### Installation/Set-up

Install and use the TV set in accordance with the instructions below in order to avoid any risk of fire, electrical shock or damage and/or injuries.

#### Installation

- The TV set should be installed near an easily accessible mains socket.
- Place the TV set on a stable, level surface.
- Only qualified service personnel should carry out wall installations.

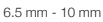

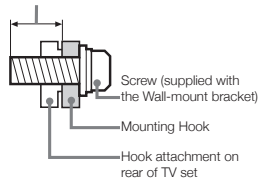

### Transporting

- Before transporting the TV set, disconnect all cables.
- When transporting the TV set by hand, hold it as shown on the right. Do not put stress on the LCD panel.
- When transporting the TV set, do not subject it to jolts or excessive vibration.
   When

transporting the TV set for repairs or when moving, pack it using the original carton and packing material.

#### Ventilation

- Never cover the ventilation holes or insert anything in the cabinet.
- Leave space around the TV set as shown below.

### Installed on the wall

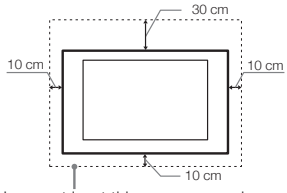

Leave at least this space around the set.

### Installed with stand

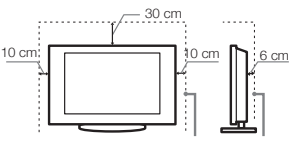

Leave at least this space around the set.

- To ensure proper ventilation and prevent the collection of dirt or dust: - Do not lay the TV set flat, install upside down, backwards, or sidewavs.
- Do not place the TV set on a shelf, rug, bed or in a closet.

- Do not cover the TV set with items

such as curtains or newspapers, etc. - Do not install the TV set as shown below.

Air circulation is blocked.

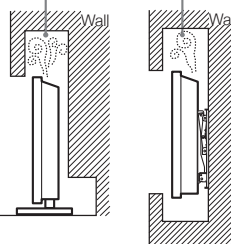

### Mains lead

Handle the mains lead and socket as follows in order to avoid any risk of fire, electrical shock or damage and/ or injuries:

- Use only mains leads supplied by Sony, not other suppliers.
- Insert the plug fully into the mains socket.
- Operate the TV set on a 220–240 V ~ 50-60 Hz supply only.
- When wiring cables, be sure to unplug the mains lead for your safety and take care not to catch your feet on the cables.
- Disconnect the mains lead from the mains socket before working on or moving the TV set.
- Keep the mains lead away from heat sources.
- Unplug the mains plug and clean it regularly. If the plug is covered with dust and it picks up moisture, its insulation may deteriorate, which could result in a fire.

#### Notes

- Do not use the supplied mains lead on any other equipment.
- Do not pinch, bend, or twist the mains lead excessively. The core conductors may be exposed or broken.
- Do not modify the mains lead.
- Do not put anything heavy on the mains lead.
- Do not pull on the mains lead itself when disconnecting the mains lead.

- Do not connect too many appliances to the same mains socket.
- Do not use a poor fitting mains socket.

### **Prohibited Usage**

Do not install/use the TV set in locations, environments or situations such as those listed below; otherwise the TV set may malfunction and cause a fire, electrical shock, damage and/ or injuries.

### Location:

Outdoors (in direct sunlight), at the seashore, on a ship or other vessel, inside a vehicle, in medical institutions, unstable locations, near water, rain, moisture or smoke.

### **Environment:**

• To prevent the spread of fire, keep candles or other open flames away from this product at all time.

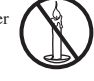

 Places that are hot, humid, or excessively dusty; where insects may enter; where it might be exposed to mechanical vibration, near flammable objects (candles, etc). TV set shall not be exposed to dripping or splashing and no objects filled with liquids, such as vases, shall be placed on the TV.

### Situation:

Do not use when your hands are wet, with the cabinet removed, or with attachments not recommended by the manufacturer. Disconnect the TV set from mains socket and aerial during lightning storms.

#### **Broken pieces:**

- Do not throw anything at the TV set. The screen glass may break by the impact and cause serious injury.
- If the surface of the TV set cracks, do not touch it until you have unplugged the mains lead. Otherwise electric shock may result.

#### When not in use

- If you will not be using the TV set for several days, the TV set should be disconnected from the mains for environmental and safety reasons.
- As the TV set is not disconnected from the mains when the TV set is just turned off, pull the plug from the mains to disconnect the TV set completely.
- However, some TV sets may have features that require the TV set to be left in standby to work correctly.

#### For children

- Do not allow children to climb on the TV set.
- Keep small accessories out of the reach of children, so that they are not mistakenly swallowed.

Mains

### If the following problems occur...

Turn off the TV set and unplug the mains lead immediately if any of the following problems occur.

Ask your dealer or Sony service centre to have it checked by qualified service personnel.

#### When:

- Mains lead is damaged.
- Poor fitting of mains socket.
- TV set is damaged by being dropped, hit or having something thrown at it.
- Any liquid or solid object falls through openings in the cabinet.

## Precautions

#### Viewing the TV

- View the TV in moderate light, as viewing the TV in poor light or for a long period of time strains your eyes.
- When using headphones, adjust the volume so as to avoid excessive levels, as hearing damage may result.

### LCD Screen

- Although the LCD screen is made with high-precision technology and 99.99% or more of the pixels are active, black dots or bright points of light (red, blue, or green) may appear constantly on the LCD screen. This is a structural feature of the LCD screen and is not a malfunction.
- Do not push or scratch the front filter, or place objects on top of this TV set. The image may be uneven or the LCD screen may be damaged.
- If this TV set is used in a cold place, a smear may occur in the picture or the picture may become dark. This does not indicate a failure. These phenomena disappear as the temperature rises.
- Ghosting may occur when still pictures are displayed continuously.
- The screen and cabinet get warm when this TV set is in use. This is not a malfunction.
- The LCD screen contains a small amount of liquid crystal. Some fluorescent tubes used in this TV set also contain mercury. Follow your local ordinances and regulations for disposal.

#### Handling and cleaning the screen surface/ cabinet of the TV set

Be sure to unplug the mains lead connected to the TV set from mains socket before cleaning.

To avoid material degradation or screen coating degradation, observe the following precautions.

• To remove dust from the screen surface/cabinet, wipe gently with a soft cloth. If dust is persistent, wipe with a soft cloth slightly moistened with a diluted mild detergent solution.

- Do not spray water or detergent directly on the TV set. If may drip to the bottom of the screen or exterior parts, and may cause a malfunction.
- Never use any type of abrasive pad, alkaline/acid cleaner, scouring powder, or volatile solvent, such as alcohol, benzene, thinner or insecticide. Using such materials or maintaining prolonged contact with rubber or vinyl materials may result in damage to the screen surface and cabinet material.
- Periodic vacuuming of the ventilation openings is recommended to ensure to proper ventilation.
- When adjusting the angle of the TV set, move it slowly so as to prevent the TV set from moving or slipping off from its table stand.

### **Optional Equipment**

- Keep optional components or any equipment emitting electromagnetic radiation away from the TV set.
   Otherwise picture distortion and/or noisy sound may occur.
- This product has been tested and found to be compliant with the limits set out in the EMC Directive for using connection cables not longer than 3 meters.

### **Batteries**

- Observe the correct polarity when inserting batteries.
- Do not use different types of batteries together or mix old and new batteries.
- Dispose of batteries in an environmentally friendly way. Certain regions may regulate disposal of batteries. Please consult your local authority.
- Handle the remote with care. Do not drop or step on it, or spill liquid of any kind onto it.
- Do not place the remote in a location near a heat source, a place subject to direct sunlight, or a damp room.

**Disposal of the TV set** Disposal of Old Electrical & Elactronic Equipment (Applicable in the European Union and other European contries with separate collection systems)

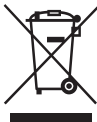

This symbol on the product or on its packaging indicates that this product shall not be treated as household waste. Instead it shall be handed over to the applicable collection

point for the recycling of electrical and electronic equipment. By ensuring this product is disposed of correctly, you will help prevent potential negative consequences for the environment and human health, which could otherwise be caused by inappropriate waste handling of this product. The recycling of materials will help to conserve natural resources. For more detailed information about recycling of this product, please contact your local Civic Office, your household waste disposal service or the shop where you purchased the product.

#### Disposal of waste batteries (applicable in the European Union and other European countries with separate collection systems)

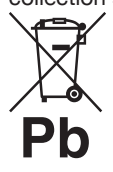

This symbol on the battery or on the packaging indicates that the battery provided with this product shall not be treated as household waste. On certain batteries this symbol might be used in

combination with a chemical symbol. The chemical symbols for mercury (Hg) or lead (Pb) are added if the battery contains more than 0.0005% mercury or 0.004% lead. By ensuring these batteries are disposed of correctly, you will help prevent potential negative consequences for the environment and human health, which could otherwise be caused by inappropriate waste handling of this product. The recycling of materials will help to conserve natural resources. In case of products that for safety, performance or data integrity reasons require a permanent connection with an incorporated battery, this battery should be replaced by qualified service staff only. To ensure that the battery will be treated properly, hand over the product at end-of-life to the applicable collection point for the recycling of electrical and electronic equipment. For all other batteries, please view the section on how to remove the battery from the product safely. Hand the battery over to the applicable collection point for the recycling of waste batteries. For more detailed information about recycling of this product or battery, please contact your local Civic Office, your household waste disposal service or the shop where you purchased the product.

### Safety information about built-in DVD player

 The use of optical instruments with this product will increase eye hazard. As the laser beam used in this built-in DVD player is harmful to eyes, do not attempt to disassemble the cabinet. Refer servicing to qualified personnel only.

> CLASS 1 LASER PRODUCT LASER KLASSE 1 LUOKAN 1 LASERLAITE KLASS 1 LASERAPPARAT 1 类激光产品

This appliance is classified as a CLASS 1 LASER product.

 To keep the disc clean, handle the disc by its edge. Do not touch the surface. Dust, fingerprints, or scratches on the disc may cause it to malfunction.

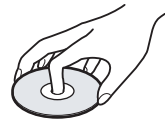

- Do not use the following discs.
   A lens cleaning disc.
  - A disc that has a nonstandard shape(e.g., card, heart).
  - A disc with a label or sticker on it.

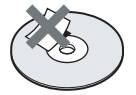

- A disc that has cellophane tape or sticker adhesive on it.
- Do not resurface the playing side of a disc to remove surface scratches.
- When ejecting a disc from the built-in DVD player by pressing

   ▲ on the TV, be sure to take out the disc from the disc slot. Do not leave the disc in the disc slot.
- Eject and take out the disc first.
   Eject and take out the disc from the disc slot and turn off the TV when not using the TV.
- Do not expose the disc to direct sunlight or heat sources such as hot air ducts, or leave it in a car parked in direct sunlight as the temperature may rise considerably inside the car.

- After playing, store the disc in its case.
- Clean the disc with a cleaning cloth. Wipe the disc from the centre out.

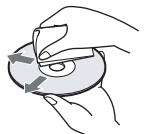

- Do not use solvents such as benzine, thinner, commercially available disc/lens cleaners, or anti-static sprayintended for vinyl LPs.
- If you have printed the disc's label, drythe label before playing.
- · If the TV is brought directly from a cold to a warm location, or is placed in a verydamp room, or is placed in a room inwhich heating has just been turned on, moisture may condense on the surface or inside the TV. Should this occur. turn off the TV and leave the TV off until the moisture evaporates. and then the TV can be used. If a disc is inserted in the built-in DVD player, eject and take out the disc and turn off the TV. Using the TV with moisture in or on it may cause the TV to show poor picture and/or poor colour or may cause a malfunction
- Do not force a disc into the disc slot. When there is already a disc inside the built-in DVD player, trying to insert another disc may cause malfunction.
- Sound may jump or picture distortion may occur if a lens is dirty with dust. For repair, contact the shop from which the product was purchased or a customer information service centre.

### Precautions about built-in DVD player

- The TV has a region code located on the rear of the unit.
- Do not use cleaning discs or disc/ lens cleaners (including wet or spray types). These may cause the apparatus to malfunction.
- When ejecting a disc, the disc may hit objects and cause damage or injury. Keep an open space around the disc slot.
- Take out any discs from the builtin DVD player when you move the

TV. If you don't, the disc may be damaged. Eject and take out the disc before moving the TV.

- Do not pull out the AC power cord (mains lead) while the built-in DVD player is playing.
- Be sure small children do not put hands into the disc slot. It may cause injury.

### Overview of the remote

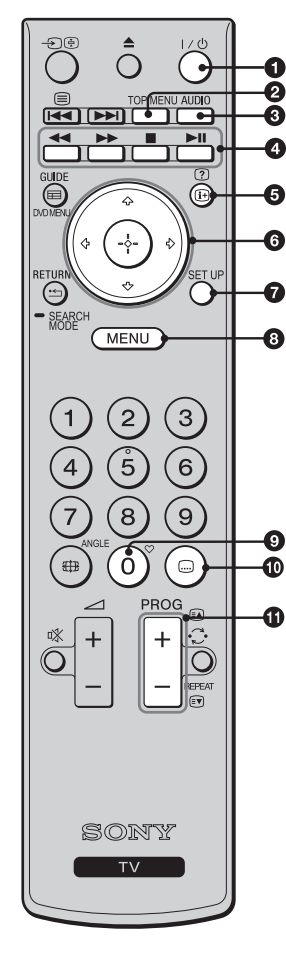

**1** I/U - TV standby

Turns the TV on and off from standby mode.

### O TOP MENU

**DVD Mode:** Opens the track menu\* of DVD while playing. (page 18)

### **3** AUDIO

**In Analogue Mode:** Changes the dual sound mode (page 29).

**In Digital Mode:** Changes the audio language for the current programme you are watching (page 33). **In DVD Mode:** Switches between the original and dubbing languages\* while playing.

### Coloured buttons for teletext (page 15)

### **5** i+/? - Info/Text reveal

**In Analogue Mode:** Displays current channel number and date information.

**In Digital Mode:** Displays brief details of the programme currently being watched, and the information of the next programme.

**In DVD Mode:** Displays information on track, chapter and playing time.

**In Teletext Mode:** Reveals hidden information (e.g. answers to a question) (page 15)

### 6 ☆ / ⊹ / ∻ / ↔ / ⊕

### SET UP

**DVD Mode:** Opens the main menu in DVD equipment.

8 MENU (page 26)

### 

Displays the favourite list that you have specified (page 17)

(Subtitle)

**In Digital Mode:** Changes the subtitle language (page 33).

**In DVD Mode:** Changes and displays the subtitles\* of DVD while playing (page 19).

1 PROG +/-/ A/

In TV Mode: Selects the next (+) or previous (-) channel.

**In DVD Mode:** Programs the play list for the inserted disc (page 20).

In Teletext Mode (page 15): Selects the next (A) or previous ( ) page.

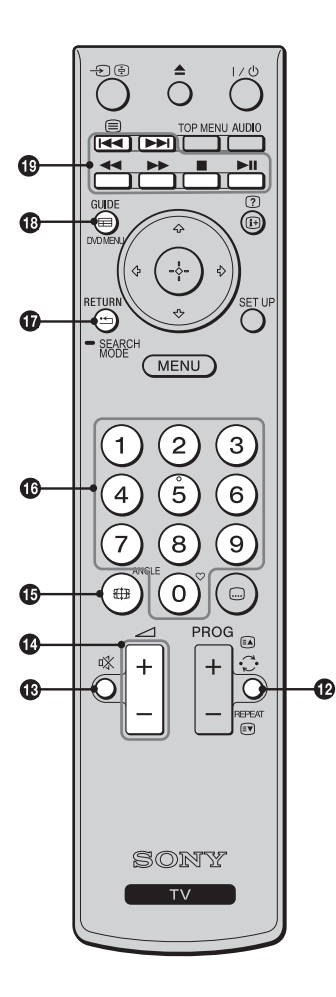

Previous channel) / REPEAT

**In TV Mode:** Returns to the previous channel watched.

In DVD Mode: Selects the repeat functions (page 20)

In Teletext Mode: Displays the subpages.

### 🚯 🕸 - Mute

Turns on or off the sound temporarily.

🚯 🖂 +/- Volume

Increases (+) or decreases (-) the volume.

IP Internat / ANGLE

**In TV Mode:** Selects the picture format (page 15). **In DVD Mode:** Selects different camera angles\* for certain scenes or passages on DVD while playing (page 20).

### 10 Number buttons

**In TV Mode:** Selects channels. For channel numbers 10 and above, press the second and third digits in quick succession.

In DVD Mode: Number buttons for various data. In Teletext Mode: Enters the page numbers to select the page.

### T I RETURN / SEARCH MODE

**In TV Mode:** Returns to the previous screen of any displayed menu.

**In DVD Mode:** Press and keep pressed to search for a chapter or start time position on DVD while playing.

### 🚯 📰 GUIDE/DVD MENU

**In Digital Mode:** EPG (Digital Electronic Programme Guide) (page 16).

**In DVD Mode:** Opens the disc menu\* of DVD while playing.

### Buttons for optional equipment.

Operates the equipment connected to the TV (page 24).

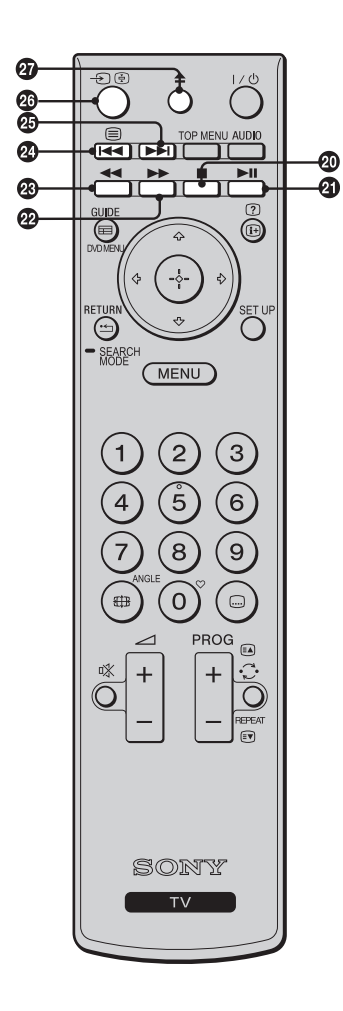

### 20 🗖

In DVD Mode: Stops all operations.

**② ►**II

**In DVD Mode:** Starts playing. Freezes the scene for DVD or video data. Pauses the audio data.

22 >>>

**In DVD Mode:** Changes the speed of forward picture search mode while playing.

### 23 ◀

**In DVD Mode:** Changes the speed of backward picture search mode while playing.

### 24 🖂 / 🗐

**In DVD Mode:** Selects the previous track or chapter while playing.

**In Teletext Mode:** Press to display teletext information.

### 25 ►►

**In DVD Mode:** Selects the next track or chapter while playing.

In Teletext Mode: Stops the page (page 15)

### @ ▲

In DVD Mode: Ejects the disc (page 18)

### Ϋ́

The number 5, PROG + and AUDIO buttons have tactile dots. Use the tactile dots as references when operating the TV.

### **Overview of the TV buttons and indicators**

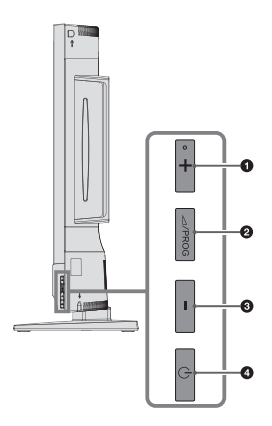

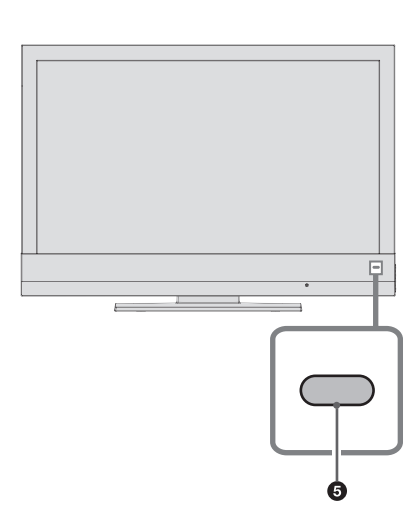

### 1 ∠ + / PROG +

Increases the volume / selects the next channel.

2 ⊿ / PROG

**In TV Mode:** Switches between volume / channel selection options.

**In DVD Mode:** To eject the disc, press this button until eject message appears.

### 3 ⊿ - / PROG -

Decreases the volume / selects the previous channel.

### **④** <sup>∪</sup> - Power

Z

Turns on/off the TV. To disconnect the TV completely, pull the plug from the mains.

- Over/Standby Indicator and Remote control sensor
  - Lights up in green when the TV is turned on.
  - Lights up in red when the TV is in standby mode.
  - Receives IR signals from the remote. Do not put anything over the sensor, as its function may be affected.

• Make sure that the TV is completely turned off before unplugging the mains lead. Unplugging the mains lead while the TV is turned on may cause the TV to malfunction.

### Watching TV

### Watching TV

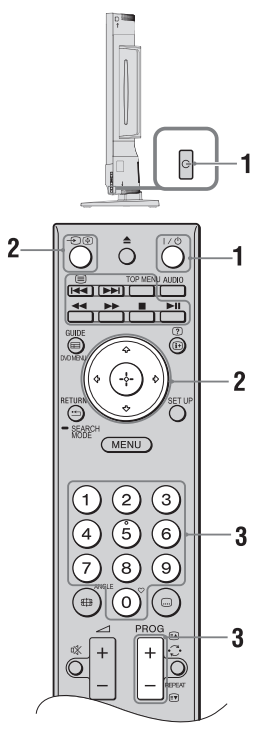

- **1** Press () on the TV or I/() on the remote to turn on the TV. Standby indicator on the front panel of the TV changes to green from red.
- 2 Press € to switch to digital or analogue mode. Input source menu appears on the display.

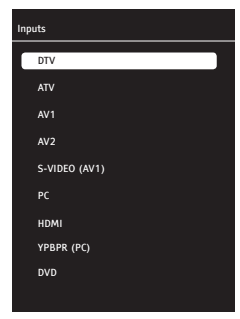

Press  $\Delta/\Phi$  to select DTV for digital mode or ATV for analogue mode, then confirm with  $\oplus$ . Your TV will switch to the selected mode.

- **3** Press the number buttons or PROG +/to select a TV channel.
  - For channel numbers 10 and above, press the second and third digits in quick succession.
  - To select a digital channel using EPG (Digital Electronic Programme Guide), see page 16.

#### In digital mode

An information banner appears briefly. The following icons may be indicated on the banner.

- ☐ : Interactive service is available (MHEG Digital Text)
- : Radio service
- 🗱 : Scrambled/Subscription service
- : Multiple audio languages available
- . Subtitles available
- Subtitles available for the hearing impaired
- (B): Recommended minimum age for current programme (from 4 to 18 years)
- : Parental Lock

#### **Additional operations**

| То                                     | Do this                                                                                                    |
|----------------------------------------|----------------------------------------------------------------------------------------------------|
| Adjust the volume                      | Press — + (increase)/-<br>(decrease) button.                                                                                              |
| Select a channel from the channel list | Press $\bigoplus$ . Press $\textcircled{A}/\textcircled{P}$ to select the desired channel from the channel list, then press $\bigoplus$ . |
| Select the favourite lists             | Press 父.<br>For details, see page 17.                                                                                                    |

### To access Teletext

- Press number buttons or A/T to select a page.
- Press ->/ + to hold a page.
- Press (+)/? to reveal hidden information on a page.
- If there are subpages under a page and if you do not want to wait for auto scrolling, press ⇔ button for previous pages and ⇔ button for following pages.

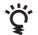

 When four coloured items appear at the bottom of the Text page, Fastext is available. Fastext allows you to access pages quickly and easily. Press the corresponding coloured button to access the page.

## To change the screen format manually

In TV Mode: Press III repeatedly to select the desired screen format.

#### In DVD Mode:

- 1 Press MENU.
- 2 Press  $\Phi/\Phi$  to select Settings, then press  $\oplus$ .
- 3 Select "Picture", then press  $\oplus$ .
- 4 Select "Picture Format" and press  $\oplus$ .

### Wide

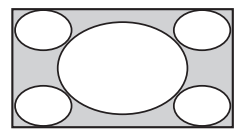

Displays wide screen broadcasts (16:9) in the correct proportions.

14:9\*

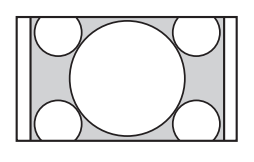

Displays 14:9 broadcasts in the correct proportions. As a result, black border areas are visible on the screen.

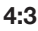

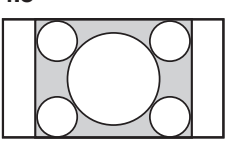

Displays conventional 4:3 broadcasts (e.g. nonwide screen TV) in the correct proportions.

### LetterBox\*

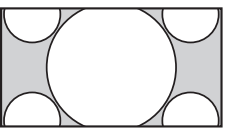

Displays cinemascopic broadcasts in the correct proportions.

Subtitle\*

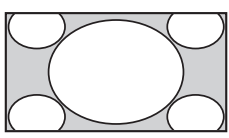

Displays cinemascopic broadcasts with subtitles on the screen.

### Panorama\*

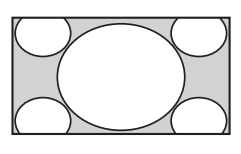

Displays conventional 4:3 broadcasts with an imitation wide screen effect. The 4:3 picture is stretched to fill the screen.

### Auto

Automatically changes the screen format to suit the broadcast signal.

### **Overscan: Off**

When this mode is selected, high defined picture is not cropped and it is displayed in its original size.

- \* Top and bottom parts of the picture may be cut off.
- Depending on the signal, some screen formats may not be selectable.
- Some characters and/or letters at the top and the bottom of the picture may not be visible in "Panorama".

# Using the Digital Electronic Programme Guide (EPG) DV3

| E Service Type DTV |                                 | Wed 27 Feb 11:21 |
|--------------------|---------------------------------|------------------|
|                    | Basil Brush(Now)<br>27 Feb 2009 | 11:00 11:30      |
| 1 BBC ONE          | 11:00 Basil Brush               |                  |
| 2 BBC TOW          | 11:30 Secret Agent              |                  |
| 3 ITV 1            | 12:15 Trisha                    |                  |
| 4 five             | 13:00 Deal or no Deal           |                  |
| 5 Channel 4        | 13:25 International Blows       |                  |
| 6 BBC THREE        | 14:00 Carry On Up The Khyber    |                  |
| 7 BBC FOUR         | 14:50 ER                        |                  |
| 8 ITV 2            | 15:10 Sally Jessy               |                  |
| 9 NRK2             | 15:40 Countdown                 |                  |
| Previous Day       | 📟 Next Day 👘 Reminder List      | Reminder         |
| + Tune             | Select                          | MENU Exit        |

\* This function may not be available in some countries/regions.

- 1 In digital mode, press GUIDE.
- 2 Perform the desired operation as shown in the following table or displayed on the screen.

| То                                                                                                    | Do this                                                                                                    |
|----------------------------------------------------------------------------------------------------|----------------------------------------------------------------------------------------------------|
| Watch a programme                                                                                             | Press $\Phi/\Phi$ to select a programme, then press $\oplus$ .                                                                                                    |
| Turn off the EPG                                                                                              | Press 🚍 GUIDE.                                                                                                    |
| Display the current programme<br>information, and the information for the<br>previous or next day's programme | <ol> <li>Press ☆/∛ to select the channel whose programme information you want to display, then press ▷. Programme information line will be activated.</li> <li>Press red button to display the previous day's information and press green button to display the next day's information.</li> <li>Press ☆/∜ to select the programme information titles, then press it → (⑦) for details.</li> </ol>                                                                                              |
| To set a reminder for a programme                                                                             | <ol> <li>Press <sup>1</sup>/<sup>4</sup> to select the channel for which a reminder will be set, then press <sup>1</sup>/<sub>2</sub>. Programme information line will be activated.</li> <li>Press <sup>1</sup>/<sub>2</sub> to select the programme information title for which a reminder will be set, then press blue button.</li> <li>Enter the reminder information and press <sup>1</sup>/<sub>2</sub>.</li> <li>Press RETURN <sup>1</sup>/<sub>2</sub> to finish setting up.</li> </ol> |
| Cancel a set reminder                                                                                         | <ol> <li>In EPG menu, press yellow button.</li> <li>Press ☆/∜ to select the reminder to be cancelled.</li> <li>Press red button to delete the reminder.</li> <li>Press RETURN <sup>•</sup> to finish setting up.</li> </ol>                                                                                                    |

### Using the Digital Favourite List D/3

| Programm                  | e Table           |     |          |              |                       |                                         |      |   |
|---------------------------|-------------------|-----|----------|--------------|-----------------------|-----------------------------------------|------|---|
| Prog                      | Service Name      | CA  | FAV1     | FAV2         | FAV3                  | FAV4                                    | 0    | A |
| ത് 001                    | BBC ONE           |     |          |              |                       |                                         |      |   |
| <b>⊡</b> <sup>*</sup> 002 | BBC TOW           |     | $\odot$  |              |                       | $\heartsuit$                            |      |   |
| ಡ್ 003                    | ITV 1             |     |          |              |                       |                                         |      |   |
| ್ 004                     | five              |     |          | $\heartsuit$ |                       |                                         |      |   |
| 😅 005                     | Channel 4         |     |          |              |                       |                                         |      |   |
| ಡ್ 006                    | BBC THREE         |     |          | $\heartsuit$ | $^{\circ}$            |                                         |      |   |
| ा <sup>र</sup> 007        | BBC FOUR          |     |          |              |                       |                                         |      |   |
| <b>⊡</b> <sup>¥</sup> 008 | TV 3              | 188 |          |              |                       | $\heartsuit$                            |      |   |
| ത് 009                    | NRK2              |     |          |              |                       |                                         |      |   |
|                           |                   |     |          |              |                       |                                         |      |   |
|                           |                   |     |          |              |                       |                                         |      |   |
|                           | Network      Move | •   | ■ Delete |              | All Netw<br>Service T | orks<br>vde                             |      |   |
|                           |                   |     | anche    |              |                       | ,,,,,,,,,,,,,,,,,,,,,,,,,,,,,,,,,,,,,,, |      |   |
| + Tune                    | Select            | 00  | Page U   | p/Down       | R                     | ETURN                                   | Back |   |

\* This function may not be available in some countries/ regions.

You can create four different favourite channel lists.

- Perform the following operations to open the programme table. MENU → ↔ → Settings → ⊕ → ↔ → Channel Setup→ ⊕ → ↔ → Programme Table→ ⊕.
- 2 Perform the desired operation as shown in the following table or displayed on the screen.

| То                                              | Do this                                                                                                    |
|-------------------------------------------------|----------------------------------------------------------------------------------------------------|
| Add or remove channels from a favourite<br>list | <ol> <li>Press ☆/☆ to select the channel you want to add to the favourite list.</li> <li>Press ☆/☆ to select the favorite list to which the selected channel will be added, then press ⊕ .</li> <li>S ☆ symbol appears under the relevant favorite list for the channel added.</li> <li>To remove a channel from the favorite list, select the relevant channel from the favorite list and press ⊕. ♀ symbol will disappear.</li> <li>Press RETURN ⊷ to finish setting up.</li> </ol> |
| Select a favourite list                         | <ul> <li>1 Press ♥ to select a favorite list.</li> <li>2 In Favourite List menu, press ☆/∜ to select one of the lists from FAV1 to FAV4, then press ⊕ .</li> </ul>                                                                                                    |
| Watch a channel                                 | <b>1</b> Open the desired favourite list.<br><b>2</b> Press $2^{1/2}$ to select a channel, then press $\oplus$ .                                                                                                    |
| Turn off the Favourite List                     | 1 Press RETURN •                                                                                                    |

### **Getting ready**

- **1** Press (<sup>1</sup>) on the TV or I/(<sup>1</sup>) on the remote to turn on the TV. Standby indicator on the front panel of the TV changes to green from red.
- 2 Press € to select the DVD mode. Input source menu appears on the display.
- **3** Press ☆/↔ to select the DVD, then press ⊕ to confirm. Your TV will switch to the DVD mode.

### Inserting a disc

**1** Hold the disk so that the printed side faces towards yourself and push it lightly into the disc bay until it is taken in automatically. Please see following illustration:

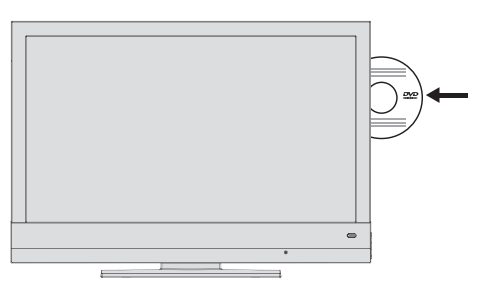

### Ϋ́

DVD starts playing automatically.

• If  $\bigotimes$  appears on TV, the selected function cannot be used with this disc.

### Ejecting a disc

1 Press ▲. Take the disk out.

### Playing a DVD

### **Playing a track**

After the DVD is read, playback starts automatically.

Z

- Depending on the DVD in use, you may be required to select a track or chapter from DVD content.
- 2 Press ►II to pause playback.
- 3 Press ►II to resume playback.
- 4 Press to stop playback.

### **Displaying information**

- 1 Press i → / ? to view the information line.
- **2** Press (1+) / ? to hide the information line.

# Selecting a track or chapter through the DVD menu

DVD contains various tracks and chapters that you may select. Number of tracks or chapters on the DVD is displayed in the information item next to the track and chapter indicator.

- Press TOP MENU (track menu) to open the DVD content. DVD's track menu (if any) appears on the screen.
- 2 Press ☆/↔ or ⇔/⇔ to select the track or chapter, then press ⊕ to start playback.
- **3** Playback starts with the selected track/ chapter.

## Selecting a track or chapter through the Info menu

This function depends on the DVD in use.

- 1 Press and hold <u>⊷</u> to display the information bar during playback.
- 2 Press ⇔/⇔ to select the track or chapter.
- **3** Press number buttons to enter the two digit track or chapter.
- 4 Playback starts with the selected track or chapter.

### Step by step chapter selection

- 1 Press ►► to select the next chapter during playback.
- 2 Press I to select the previous chapter during playback.

### Pausing or resuming the playback

You can pause or resume playback of a DVD as desired.

- 1 Press once to pause playback.
- **2** Press **II** to resume playback.
- **3** Playback resumes from the point it was paused.

### Searching for a picture

You can select different speeds (2x, 4x, 8x, 16x or 32x forward or backward).

- Press ◀◀ or ►► to select the playing speed during playback.
- 2 Press ►II to resume playback.

### Slow motion

You can select different speeds (1/2, 1/4, 1/8, 1/16 forward).

1 Press ►II during playback.

- 2 Press ►► to select the slow motion speed.
- **3** Press ►II to resume playback.

## Switching the dubbing language or audio format

Use this setting to change the preset dubbing language if the DVD contains alternatives.

**1** Press AUDIO during playback. For example, following phrase which indicates the current dubbing language appears on the screen briefly:

### Audio 1/4: Dolby D 5.1 ch English

"Audio 1/4" in the above example indicates that the first of the 4 dubbing languages is selected. "Dolby D 5.1 ch" indicates that the audio format is Dolby D 5.1.

**2** Press AUDIO repeatedly to select the dubbing language.

### Ľ

• DVD's structure may prevent you from changing the audio language. In this case, you can generally make the setting from the DVD menu.

## Selecting and displaying the subtitles

If the DVD contains subtitles, they can be displayed on the TV screen. If there are subtitles in multiple languages, you can select the desired language.

Press .... during playback. For example, following phrase which indicates the current subtitle language appears on the screen briefly:

### Subtitle 01/05 German

# **2** Keep pressing .... to select the subtitle language.

#### Z

- Press .... repeatedly until Subtitle Off appears on the screen to turn the subtitles off.
- Switching between subtitle languages may be prevented by the DVD's own structure. In this case, you can generally make the setting from the DVD menu.

## Camera angle selection for certain scenes and passages

Some DVDs contain scenes or passages shot many times from different camera angles. You can select one of these different angles.

- 1 Press ∰/ANGLE to select the camera angle function during playback.
- 2 Keep pressing ∰/ANGLE to select another camera angle.

### Repeating a chapter, track or disc

This function repeats the current chapter, track, or the entire disk.

- 1 Press ∵ during playback. Screen: (<sup>™</sup> Chapter) repeats.
- 2 Press ∵ twice during playback. Screen: (ﷺ Title) repeats.
- 3 Press ♀ three times during playback. Screen: ( △ All), entire disc repeats.
- **4** Press  $\bigcirc$  again to exit the function.

### Creating a play list

This function allows you to create a play list for DVDs.

- **1** Press PROG + to open the Programme menu.
- **2** Press number buttons to enter the track or chapter number.
- **3** For chapter play list, press ↔/↔ and ↔/↔ to select Start, then press ⊕ to confirm.
- 4 Press to end playback.

Ľ

· This list is deleted automatically after playback.

### S-VCD/VCD Playback

### PBC (playback control)

This is the navigation option for PBC, S-VCD/VCDs. PBC information is stored into the disc while it is being produced.

PBC is activated when it is ready for delivery. PBC and channel information in the S-VCD/VCD indicate the navigation options.

### **Playing a track**

- **1** After the S-VCD/VCD is read, playback starts automatically.
- **2** Press **II** to pause playback.
- **3** Press ►**II** to resume playback.
- 4 Press to stop playback.

### Searching for a picture

You can select different speeds.

- Press ◀◀ or ▶► to select the playing speed during playback.
- 2 Press ►II to resume playback.

### Playing Sound/Picture Data

### **Playing Picture CD**

- 1 In most cases, playback starts automatically with the first picture as soon as the data are read.
- 2 When the file browser appears, press ☆/∜ to select the directory, then press ⊕ to open it. Subdirectory list appears on the screen.
- **3** Press 2/2 to select the picture.
- **4** Press  $\oplus$  or **II** to start playback.
- **5** Press to end playback.

### **Rotating the picture**

Pictures can be rotated by 90°.

 Press ⇔ or ⇔ to rotate the pictures by 90° during playback.

### Flipping the picture

Pictures can be flipped.

Press ☆ or ∜ to flip the pictures during playback.

### Playing audio data

- 1 In most cases, playback starts automatically with the first track as soon as the data are read.
- 2 When the file browser appears, press ☆/∜ to select the directory, then press ⊕ to open it. Subdirectory list appears on the screen.
- **3** Press  $\partial/\partial$  to select the track.
- **4** Press  $\oplus$  or **I** to start playback.
- **5** Press ►**II** to pause playback.
- 6 Press ►II to resume playback.

7 Press ►► to select the next track and press ►► to select the previous track. or

Press number buttons to enter the track number, then press  $\oplus$  to start playback.

8 Press ■ to end playback.

### **Repeat functions**

Repeat track or directory

Options:

- Single: selected track is played for once.
- Repeat One: selected track is repeated.
- Folder: selected directory is played for once.
- Repeat Folder: tracks in the selected directory are repeated.
- 1 Press ☆/∜ to select directory or track/ picture. Subdirectory list appears on the screen.
- **2** Press  $\partial/\partial$  to select the first file.
- **3** Press  $\oplus$  or **II** to start playback.
- 4 Press : repeatedly to select the repeat function.
- **5** Press to end playback.

### **Using Optional Equipment**

### **Connecting optional equipment**

You can connect a wide range of optional equipment to your TV. Connection cables are not supplied.

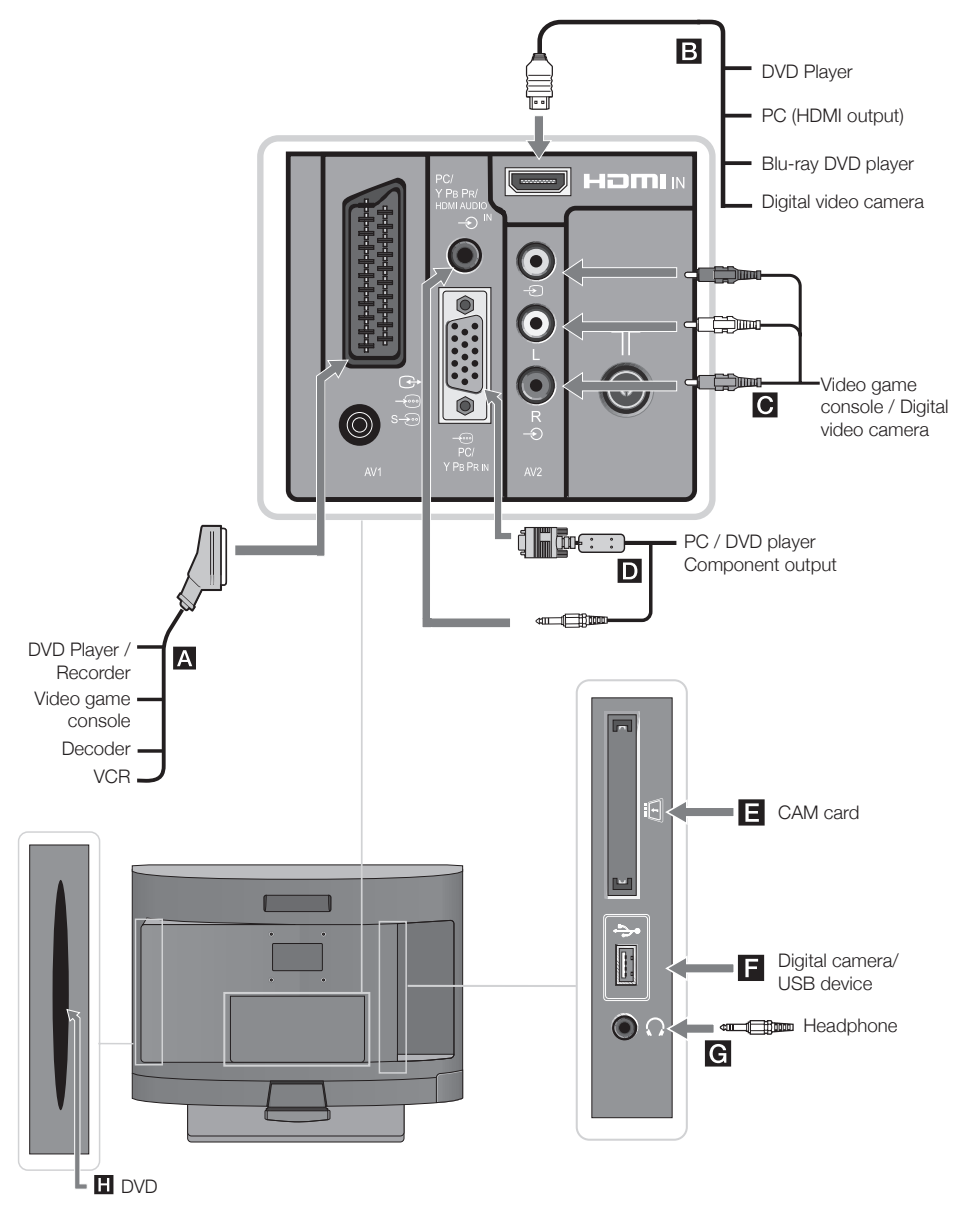

| Connecting audio-video equipment (quality order, high to low) |                                                                                    |                                                                                                    |  |  |
|---------------------------------------------------------------|------------------------------------------------------------------------------------|----------------------------------------------------------------------------------------------------|--|--|
| Connection point                                              | Connect with                                                                       | Description                                                                                                    |  |  |
| В номі/⊸Э                                                     | HDMI Cable                                                                         | This is the input for digital video and audio signals. If the equipmen<br>has a DVI socket, connect the DVI socket to the HDMI IN socket<br>through a DVI-HDMI adaptor interface (not supplied), and connect<br>the equipment's audio out sockets to the PC/Y Pb Pr/HDMI Audio<br>IN socket.                                             |  |  |
|                                                               |                                                                                    | <ul> <li>HDMI input only supports the following video inputs: 480i, 480p, 576i, 576p, 720p, 1080i, 1080p, 1080/24p</li> <li>Use only a genuine HDMI cable bearing the HDMI logo. We recommend that you use a Sony HDMI cable (high-speed type).</li> </ul>                                                                               |  |  |
| D PC /<br>Y Pb Pr IN / − ⊃                                    | VGA - Y Pb Pr<br>cable, audio<br>cable<br>PC cable with<br>ferites, audio<br>cable | Connect your equipment through a VGA-Y Pb Pr adapter cable (not<br>supplied) and connect the equipment's audio out sockets to PC/Y Pb<br>Pr/HDMI Audio IN socket.<br>It is recommended to use a PC cable with ferrites, such as the<br>"Connector, D-sub 15" (ref. 1-793-504-11, available in Sony<br>Service Center), or an equivalent. |  |  |
|                                                               |                                                                                    | <ul> <li>Y Pb Pr input only supports the following video inputs: 480i, 480p, 576i, 576p, 720p, 1080i, 1080p.</li> </ul>                                                                                                    |  |  |
| A ↔ / /<br>S / AV1                                            | SCART cable                                                                        | You can connect a decoder. When you connect a decoder, scrambled<br>broadcast signals are transmitted to the decoder where they are<br>decoded and send to the television.                                                                                                    |  |  |
|                                                               |                                                                                    | <ul><li>You can connect a recorder (e.g. DVD recorder) directly to the TV.</li></ul>                                                                                                    |  |  |
| C -€ AV2 / -€                                                 | Composite video cable                                                              |                                                                                                    |  |  |
| Connecting port                                               | table equipme                                                                      | nt                                                                                                    |  |  |
| Connection point                                              | Connect with                                                                       | Description                                                                                                    |  |  |
| F 🗫 USB                                                       | USB cable                                                                          | You can enjoy photo/music files stored in a Sony digital still camera<br>or camcorder through a USB cable or USB storage media on your<br>TV (page 24).                                                                                                    |  |  |
| Connecting othe                                               | er equipment                                                                       |                                                                                                    |  |  |
| Connection point                                              | Connect with                                                                       | Description                                                                                                    |  |  |
| Conditional<br>Access Module)                                 | CAM Module                                                                         | Allows access to Pay Per View TV services. For details, refer to the instruction manual supplied with your CAM module. To use the CAM module, turn off the TV and insert your CAM module into the slot.                                                                                                    |  |  |
|                                                               |                                                                                    | <ul> <li>CAM is not supported in some countries/regions. Check with your authorised dealer.</li> </ul>                                                                                                    |  |  |
| G . Headphones                                                | Headphone                                                                          | You can listen to your TV with headphones.                                                                                                    |  |  |

### Viewing pictures from connected equipment

Turn on the connected equipment, then perform the following operations.

- Press to display the input source menu.
- 2 Press ∂/⊕ to select the input source where your equipment is connected, then press ⊕ to confirm.

| _   |               |
|-----|---------------|
| Inp | uts           |
| C   | DTV           |
|     | ATV           |
|     | AV1           |
|     | AV2           |
|     | S-VIDEO (AV1) |
|     | PC            |
|     | HDMI          |
|     | YPBPR (PC)    |
|     | DVD           |

| A AV1              | Switches to the equipment connected to AV1 input.          |  |
|--------------------|------------------------------------------------------------|--|
| A S-VIDEO<br>(AV1) | Switches to the equipment connected to via AV1 input.      |  |
| В номі             | Switches to the equipment connected to HDMI input.         |  |
| C AV2              | Switches to the equipment connected to AV2 input.          |  |
| D YPBPR<br>(PC)    | Switches to the equipment connected to component input PC. |  |
| D PC               | Switches to the PC connected to PC input.                  |  |
| H DVD              | Switches to the DVD mode.                                  |  |

### For equipment connected to scart socket through a all connected 21-pin scart cable

Start playing on the connected equipment. Picture from the connected equipment appears on the screen.

### For a VCR connected automatically

In analogue mode, press **PROG +/-** or number buttons to select the video channel.

### Playing Back Photo/ Music via USB

You can enjoy photo/music files stored in a Sony digital still camera or camcorder through a USB cable or USB storage media on your TV.

1 Connect a supported USB device to the USB socket of the TV.

2 Press MENU.

- 3 Press ☆/∜ to select Photo or Music, then press ⊕ to confirm. File or folder list appears on the screen.
- 4 Press ☆/↔ to select a file or folder, then press ⊕ to confirm.

Press red button to select all files. Press green button to deselect all selected files.

When you select a folder, select a file, press  $\oplus$  to highlight the file, then press **II** (blue) button. Playback starts. If you want to playback multiple photo or music files in the folder, press  $\oplus$  to highlight them.

### Ľ

- While the TV is accessing the data on the USB device, observe the following:
  - Do not turn off the TV or connected USB device.
  - Do not disconnect the USB cable.
  - Do not remove the USB device.

The data on the USB device may be damaged.

- Sony will not be held liable for any damage to, or loss of, data on the recording media due to a malfunction of any connected devices or the TV.
- USB playback is supported for the following photo file formats:

- JPEG (DCF or Exif compatible JPEG files with the extension ".jpg").

• USB playback is supported for the following music file formats:

- MP3 (files with the extension ".mp3" that have not been copyrighted).

- Only English is supported in file name and folder name.
- When you connect a Sony digital still camera, set the camera's USB connection mode to "Auto" or "Mass Storage." For more information about USB connection mode, refer to the instructions supplied with your digital still camera.
- Check the website below for updated information about compatible USB devices.

http://support.sony-europe.com/TV/compatibility/

### To view a photo

### - Slideshow

You can create a slideshow by selecting multiple photos. Each photo remains on the screen for the time you specified and then the next photo is displayed.

### **1** Selecting a photo.

You can select the photos from the connected USB equipment or from a predefined picture folder. For details on selecting photos, see page 24.

- 3 Press ☆/↔ to select ば (USB Setup), then press ⊕ to confirm.
- 4 Press ☆/∜ to select Slide Show Interval, then press ☆/☆ to set it as 3s, 5s or 10s. Each photo remains on the screen for the time you specified here and then the next photo is displayed.

**5** Press MENU repeatedly to exit the menu.

### - Rotating a photo

This function allows you to rotate the photos for  $90^{\circ}$ .

Press ⇔/⇔ to rotate a photo by 90° during playback.

### Using Control for HDMI

Control for HDMI function allows the equipment to control each other through the HDMI CEC (Consumer Electronics Control) feature defined by HDMI.

You can connect together the Sony HDMI compatible devices such as a TV and a DVD recorder with hard disk and audio system through HDMI cables to allow them control each other. Make sure that the compatible equipment is connected properly in order to use the Control for HDMI function.

## To connect the equipment compatible with Control for HDMI

Connect the compatible equipment and the TV through an HDMI cable. For details, see page 23.

### To make the Control for HDMI settings

Control for HDMI must be enabled both on the TV and on the connected equipment. See HDMI Settings (page 34) for settings on the TV. See instruction manual for the detailed settings of the connected equipment.

### **Control for HDMI functions**

- Turns off the connected equipment together with the TV.
- Automatically activates the equipment input when the equipment is turned on.

# Navigating through menus

MENU allows you to access and enjoy various convenient features of this TV. You can easily select channels and change the settings for your TV.

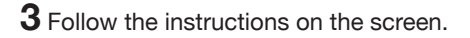

### 4 Press MENU to exit.

#### Z

• The options you can adjust vary depending on the situation.

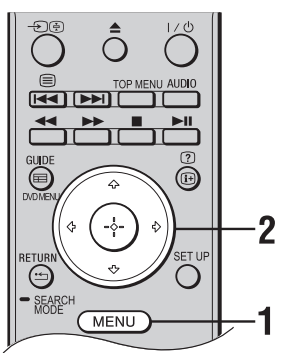

**1** Press MENU to display the menu.

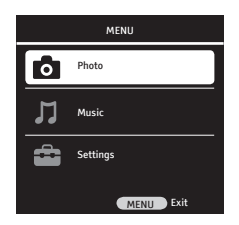

2 Press ☆/∜ to select an option, then press ⊕.

| Symbol for the option | Description                                                       |
|-----------------------|-------------------------------------------------------------------|
| Photo                 | You can access the photo files stored in USB equipment (page 24). |
|                       | You can access the music files stored in USB equipment (page 24). |
| Settings              | You can adjust advances settings (page 27).                       |

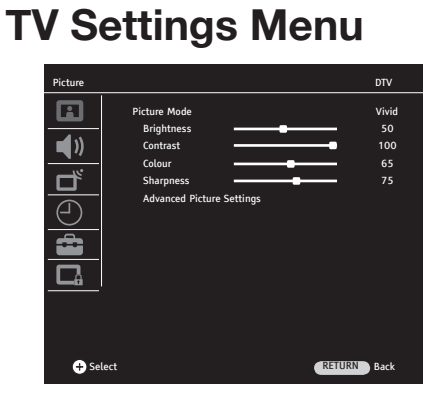

Perform the following operations to open the TV Settings menu.

- 1 Press MENU.
- **2** Press 4/4 to select **a** (Settings), then press  $\oplus$  to confirm.
- press  $\oplus$  to confirm. Press MENU to exit.

Picture

| Picture Mode                 | Selects the picture mode.              |                                          |                                                               |  |
|------------------------------|----------------------------------------|------------------------------------------|---------------------------------------------------------------|--|
|                              | Vivid                                  | Enhances picture contrast and sharpness. |                                                               |  |
|                              | Natural                                | Provides optimur contrast.               | n picture quality by increasing picture                       |  |
|                              | Movie                                  | For viewing film-<br>viewing in a thea   | based content. Most suitable option for tre-like environment. |  |
|                              | Sports                                 | Provides the best content.               | picture quality for viewing sports-based                      |  |
|                              | User                                   | Stores your indiv                        | idual picture settings.                                       |  |
| Brightness                   | Brightens/darkens the picture.         |                                          |                                                               |  |
| Contrast                     | Increases/decreases picture contrast.  |                                          |                                                               |  |
| Colour                       | Increases/decreases colour intensity.  |                                          |                                                               |  |
| Sharpness                    | Sharpens/softens the picture.          |                                          |                                                               |  |
| Advanced Picture<br>Settings | Adjusts the advanced picture settings. |                                          |                                                               |  |
|                              | Colour<br>Temperature                  | Adjusts the white                        | ness of the picture.                                          |  |
|                              |                                        | Cool                                     | Gives the white colours a blue tint                           |  |
|                              |                                        | Warm                                     | Gives the white colours a red tint.                           |  |
|                              |                                        | Normal                                   | Gives the white colours a neutral tint.                       |  |

Normal

| DNR                  | Reduces the picture noise (snowy picture).                                                                                                    |                                                  |  |
|----------------------|----------------------------------------------------------------------------------------------------|--------------------------------------------------|--|
|                      | Low / Medium<br>/ High                                                                                                    | Modifies the effect of the noise reduction.      |  |
| _                    | Off                                                                                                    | Turns off the Noise Reduction feature.           |  |
| Mpeg NR              | Reduces the picture noise in MPEG-compressed video.<br>This feature is activated while watching a DVD or a digital broadcast.                                                  |                                                  |  |
|                      | Low / Medium<br>/ High                                                                                                    | Modifies the effect of the MPEG noise reduction. |  |
|                      | Off                                                                                                    | Turns off the MPEG Noise Reduction feature.      |  |
| Vibrant Colour       | Makes colours more                                                                                                    | vivid.                                           |  |
|                      | Low / Medium<br>/ High                                                                                                    | Modifies the effect of the vibrant colour.       |  |
|                      | Off                                                                                                    | Turns off the vibrant colour feature.            |  |
| Perfect Clear        | Adjusts black level of the picture automatically to suit the current scene.                                                                                                    |                                                  |  |
|                      | Low / Medium<br>/ High                                                                                                    | Modifies the effect of the perfect clear.        |  |
|                      | Off                                                                                                    | Turns off the perfect clear feature.             |  |
| Dynamic<br>Contrast  | Sends a brighter or darker image to the screen according to<br>the brightness level of the picture and creates a wider effect<br>in terms of contrast.                         |                                                  |  |
|                      | Low / Medium<br>/ High                                                                                                    | Modifies the effect of the dynamic contrast.     |  |
|                      | Off                                                                                                    | Turns off the dynamic contrast feature.          |  |
| Dynamic<br>Backlight | Adjust the backlight strength automatically according to the average brightness of the picture.                                                                                |                                                  |  |
|                      | AUTO / Day /<br>Night                                                                                                    | Modifies the effect of the dynamic backlight.    |  |
|                      | Off                                                                                                    | Turns off the dynamic backlight feature.         |  |
| Backlight            | Adjusts the strength of the light reflected to the LCD panel.                                                                                                    |                                                  |  |
|                      | <ul> <li>If one of the "Auto", "Day" or "Night" options is selected for<br/>"Dynamic Backlight", the "Backlight" feature is grayed out and<br/>can not be accesses.</li> </ul> |                                                  |  |

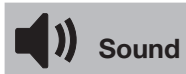

| Volume            | Press <⊅/⇒ to adjust the volume.                                                                                                    |                                               |  |
|-------------------|----------------------------------------------------------------------------------------------------|-----------------------------------------------|--|
| Balance           | Adjusts the sound balance between right and left speakers.                                                                                                    |                                               |  |
| Auto Volume       | Volume levels of the broadcasters are different from each other. This may result in volume differences between channels. If this feature is set as "On", volume level is maintained when you change the channels. |                                               |  |
| Sound Type        | Adjusts the sound of the speakers for a stereo or bilingual broadcast.                                                                                                    |                                               |  |
|                   | Stereo                                                                                                    | For stereo broadcasts.                        |  |
|                   | Dual I / IIFor bilingual broadcasts, select "Dual I" for sound channel1, "Dual II" for sound channel 2.                                                                                                    |                                               |  |
| Surround          | Gives depth to the sound of the programme you are watching.                                                                                                    |                                               |  |
| Sound Mode        | Adjusts the sound effect depending on the features of the programme you are watching.                                                                                                    |                                               |  |
|                   | Music Creates sound effects that make you feel like in a concert hall.                                                                                                    |                                               |  |
|                   | <b>Clear Voice</b> Creates effects that emphasize the conversation sounds.                                                                                                    |                                               |  |
|                   | Flat                                                                                                    | Enhances clarity, detail, and sound presence. |  |
| Headphone         | Adjusts the sound of a headphone connected to the TV.                                                                                                    |                                               |  |
| Audio Description | Provides audio description (narration) of visual information if the terrestrial digital broadcast contains audio description feature.                                                                             |                                               |  |
|                   | <ul> <li>Audio Description option is only active in digital broadcasts.</li> </ul>                                                                                                    |                                               |  |

| Channel Setup |                                                                              |  |  |
|---------------|------------------------------------------------------------------------------|--|--|
|               |                                                                              |  |  |
| Auto Tunina   | Tunes in all available channels.                                             |  |  |
|               | You can retune the TV after moving house, or to search for new channels that |  |  |
|               | have been launched by broadcasters.                                          |  |  |
|               | Follow the instructions on the screen to tune your TV.                       |  |  |
|               |                                                                              |  |  |

 Digital Manual
 Tunes and stores the digital channels manually.

 Tuning
 Tunes and stores the digital channels manually.

|                 | <ol> <li>Press number i<br/>tune.</li> <li>When the TV i<br/>lower part of ti</li> <li>Press MENU to</li> </ol> | buttons or ⇔/⇔ to select the channel number that you want to<br>finds available channels, channel names are displayed on the<br>he menu and channels are stored.                                                                                                    |  |  |
|-----------------|----------------------------------------------------------------------------------------------------|----------------------------------------------------------------------------------------------------|--|--|
|                 | Repeat the above                                                                                                | epeat the above procedure to tune other channels.                                                                                                    |  |  |
| Tuning          |                                                                                                    |                                                                                                    |  |  |
|                 | System /<br>Current<br>Channel /<br>Search /<br>Programme<br>number                                             | <ol> <li>Press ☆/∜ to select "Programme no", then press ¢/᠅ or number buttons to select the programme number to which the tuned channel will be stored.</li> <li>Press ☆/∜ to select "System", then press ¢/᠅ to make your selection.</li> <li>BG: For Western Europe countries/regions         <ol> <li>For England</li> <li>DK: For Eastern Europe countries/regions</li> <li>For France</li> </ol> </li> <li>Press ☆/∜ to select "Channel", then press ⊕ to select "S" (for cable channels) or "C" (for terrestrial channels).</li> <li>Tune the channels as follows:         <ol> <li>fyou do not know the channel number (frequency)</li> <li>Press ☆/∜ to select "Search", then press \$</li> <li>Yet so \$</li> <li>Yet so \$</li> <li>Ye</li></ol></li></ol> |  |  |
|                 | Fine Tuning                                                                                                    | Allows you to fine-tune the selected channel manually if<br>you feel that a slight tuning adjustment will improve the<br>picture quality.                                                                                                    |  |  |
|                 | Skip                                                                                                    | You can fine tune between -32 and +32.<br>Skips unused analogue channels when you press <b>PROG</b><br>+/- to select channels. To select a channel that is set<br>to be skipped, press the number buttons to enter the<br>corresponding channel number.                                                                                                    |  |  |
|                 | Confirm                                                                                                    | Saves your changes made in the Analogue Manual Tuning menu.                                                                                                    |  |  |
| Programme Table | You can sort the c<br>delete channels, l                                                                        | channels tuned in TV according to your personal preferences, ock any channel you want or rename the analogue channels.                                                                                                    |  |  |

|                    | Service Type                                                                                                    | Press blue button repeatedly to select the service type. The<br>service type you selected appears in the menu.<br><b>ALL TYPE:</b> Displays all channels.<br><b>DTV:</b> Displays digital channels only.<br><b>ATV:</b> Displays analogue channels only.<br><b>RADIO:</b> Displays radio channels only.<br><b>DATA:</b> Displays data channels only.<br>Programme Table menu displays only the channels that are<br>in convenience with the selected service type.                                                                                                    |
|--------------------|----------------------------------------------------------------------------------------------------|----------------------------------------------------------------------------------------------------|
|                    | Move                                                                                                    | <ul> <li>Changes the position of a stored channel.</li> <li>1 Press ☆/♣ to select the channel you want to move.</li> <li>2 Press green button.</li> <li>3 Press the number buttons to enter the new position, then press ⊕ to confirm.<br/>Channel will be moved to its new position.</li> </ul>                                                                                                    |
|                    | Delete                                                                                                    | <ul> <li>Press RETURN → to finish setting up.</li> <li>Deletes a stored channel.</li> <li>1 Press ☆/♡ to select the channel you want to delete.</li> <li>2 Press yellow button.</li> <li>3 Press green to delete the selected channel.</li> <li>4 Press red to delete the entire channel list.</li> <li>5 Press RETURN → to finish setting up.</li> </ul>                                                                                                    |
|                    | Name                                                                                                    | <ul> <li>Assigns a name to the desired analogue channel, that consists of maximum 8 letters or numbers.</li> <li>1 Press ☆/☆ to select the analogue channel you want to give a name.</li> <li>2 Press red button.</li> <li>3 First letter will be highlighted in a square. Press ☆/☆ to select the desired letter, number or character.</li> <li>4 Press \$\$\\$\\$\$\$ to move to the previous/next letter. Repeat the above procedure to assign a name to the other analogue channels.</li> <li>5 Press (+) and then press RETURN <sup>•</sup> to finish setting up.</li> </ul> |
|                    | Skip                                                                                                    | <ul> <li>Skips unused digital channels when you press PROG</li> <li>+/- to select channels. To select a channel that is set to be skipped, press the number buttons to enter the corresponding channel number.</li> <li>1 Press ☆/☆ to select the channel you want to skip.</li> <li>2 Press ☆/☆ to select \$\int_\$, then press \$\overline\$.</li> <li>3 \$\int_\$ symbol will appear next to the name of the channel to be skipped.</li> </ul>                                                                                                    |
| Signal Information | Provides informati<br>signal strength (in                                                                                                    | on about Channel, Network, Modulation, signal quality and digital mode only).                                                                                                    |
| CA - Module        | Allows you to perform the settings for the CA - Module that you can insert to your TV. When a CI-module is inserted for a channel that makes scrambled broadcast in CI standards, this feature opens a submenu and allows you perform the information updates about the module. |                                                                                                    |

| PC Setup (for PC input) |                                                                                                    |                                                                                                    |  |
|-------------------------|----------------------------------------------------------------------------------------------------|----------------------------------------------------------------------------------------------------|--|
| Auto Adjust             | The most suitable geometric settings in accordance with the entry mode are configured by this function.                                                                                           |                                                                                                    |  |
| Horizontal Position     | Moves the screen to                                                                                                    | the left or to the right.                                                                                                    |  |
| Vertical Position       | Moves the screen up                                                                                                    | or down.                                                                                                    |  |
| Size                    | This is the pixel cloc<br>by selecting a desired                                                                                                    | k frequency. You can narrow down or enlarge the display<br>d value                                                                                                    |  |
| Phase                   | Using �⁄⊳, you can<br>consolidated on the I                                                                                                    | ensure that the colours and shapes are exactly PC image.                                                                                                    |  |
| Auto Adjust Mode        | Automatically adjusts the display position, and phase of the picture in PC mode.                                                                                                    |                                                                                                    |  |
| Timer                   |                                                                                                    |                                                                                                    |  |
| Clock                   | Allows you to set the clock manually. When the TV receives digital channel broadcasts, you cannot set the clock manually since the time code is obtained automatically from the broadcast signal. |                                                                                                    |  |
| Off Time                | TV switches to the standby mode automatically at the specified times and dates.                                                                                                    |                                                                                                    |  |
|                         | Repeat / Hour<br>/ Minute                                                                                                    | 1 Press ☆/☆ to select "Repeat", then press ⇔/⇔ to select the repeating interval.                                                                                                    |  |
|                         |                                                                                                    | $eq:press_press_$ |  |
|                         |                                                                                                    | 3 Press ☆/∜ to select "Minute", then press ᠅/᠅ to enter the minute value.                                                                                                    |  |
|                         |                                                                                                    | <b>4</b> Press RETURN • to finish setting up.                                                                                                    |  |
| On Time                 | TV turns on from the standby mode automatically at the specified times and dates.                                                                                                    |                                                                                                    |  |
|                         | Activate /<br>Hour / Minute                                                                                                    | 1 Press ☆/☆ to select "Activate", then press ⇔/⇔ to select the repeating interval.                                                                                                    |  |
|                         | / Volume<br>/ Mode /                                                                                                    | <b>2</b> Press �/♣ to select "Hour", then press �/♣ to enter the hour value                                                                                                    |  |
|                         | Program                                                                                                    | <ul> <li>3 Press ☆/☆ to select "Minute", then press </li> <li>☆/☆ to enter the minute value.</li> </ul>                                                                                                    |  |
|                         |                                                                                                    | 4 Press ☆/☆ to select "Volume", then press ☆/☆ to select the volume at which you want your TV to turn on.                                                                                                    |  |
|                         |                                                                                                    | 5 Press ☆/☆ to select "Mode", then press ⇔/⇔ to select<br>the mode at which you want your TV to turn on.                                                                                                    |  |

|             | 6 If the mode is set to DTV, ATV or Radio, then press<br><>/c> to select the programme number at which you<br>want your TV to turn on under the "Programme"<br>option. |  |  |
|-------------|----------------------------------------------------------------------------------------------------|--|--|
|             | <b>7</b> Press RETURN <b>•</b> to finish setting up.                                                                                                    |  |  |
| Sleep Timer | Allows the TV to switch itself into the standby mode automatically after the specified time, which can be set between 10 and 240 minutes, has elapsed.                 |  |  |
| Auto Sleep  | When this function is set to "On", TV will switch itself into Standby mode after 5 minutes if it does not receive any signal from any of the input sources.            |  |  |
| Time Zone   | Allows you to manually select the time zone you are in, if it is not the same as the default time zone setting for your country/region.                                |  |  |

### Options

Language Settings Allows you to make all language settings.

| Eanguage Octangs            |                                                                                                    |                                                                                                    |  |  |
|-----------------------------|----------------------------------------------------------------------------------------------------|----------------------------------------------------------------------------------------------------|--|--|
|                             | Language Settings                                                                                                    | Selects the language in which the menus are displayed.                                                                                     |  |  |
|                             | Audio Languages                                                                                                    | Selects the language used for a programme. Some digital channels may broadcast several audio languages for a programme.                    |  |  |
|                             | Subtitle Languages                                                                                                    | Allows you to select the subtitle language.                                                                                                |  |  |
|                             | Hard of Hearing                                                                                                    | When "Hard of Hearing" is selected, visual aids<br>will be displayed together with the subtitles (if<br>broadcaster supports visual aids). |  |  |
| Restore Factory<br>Defaults | <ul> <li>Returns all settings to factory settings and the Installation Guide is displayed.</li> <li>Do not turn off the TV, unplug it or press any button while restoring the factory settings (approximately 30 seconds).</li> <li>Favourite lists, country/region, language and all settings about the auto-tuned channels will be reset to the factory settings.</li> </ul>                                                                                                    |                                                                                                    |  |  |
| Country                     | "Country" option is grayed out and can not be modified. The country that was selected during the initial start-up will automatically be displayed in the menu.                                                                                                    |                                                                                                    |  |  |
| Game Mode                   | Game Mode is only active for PC, HDMI, YPBPR input sources. When the Game Mode is set to "On" for these input sources, picture mode in picture menu will automatically be switched to the Game mode. You can only modify the colour temperature and backlight settings in this mode. Game mode provides a considerable enhancement in picture quality for game consoles, and for displaying the text files when the TV is used as a monitor. We recommend you to turn this mode "Off" when you want to watch a movie from one of the above mentioned sources. |                                                                                                    |  |  |
| Automatic Update            | Allows the TV to receive the software updates automatically (when they are broadcast) through your current aerial/cable connection. It is suggested you to keep this setting always "On".                                                                                                    |                                                                                                    |  |  |
|                             | <ul> <li>Automatic Update option does not appear in the menu in Analogue mode.</li> </ul>                                                                                                    |                                                                                                    |  |  |

| RF Software updat             | Allows your TV receive soft manual software scan if the                                                                                                    | Allows your TV receive software updates (when they are broadcast) through manual software scan if the Software Update function is "Off".                                                                                                    |  |  |  |
|-------------------------------|----------------------------------------------------------------------------------------------------|----------------------------------------------------------------------------------------------------|--|--|--|
| USB Software<br>update        | Allows to make software updat                                                                                                    | Allows to make software update through USB input.                                                                                                    |  |  |  |
| HDMI Set-up                   | This function allows the TV<br>HDMI socket, through Con                                                                                                    | This function allows the TV to communicate with equipment connected to HDMI socket, through Control for HDMI.                                                                                                    |  |  |  |
|                               | <ul> <li>Main appears under "Provide the second second</li></ul> | <ul> <li>This menu appears under "Preference" menu when the input source is set to HDMI.</li> </ul>                                                                                                    |  |  |  |
|                               | Control for HDMI                                                                                                    | HDMI allows to set the TV so that it will<br>communicate with an HDMI-control compatible<br>equipment. When it is set as "On", following<br>menu operations can be performed.                                                                                                    |  |  |  |
|                               | Auto Devices Off                                                                                                    | When this function is set to "On", HDMI-control compatible equipment turns off as well when the TV is turned off.                                                                                                    |  |  |  |
|                               | Auto TV on When this function is set to "On", the turned on as well when the HDMI-co compatible equipment is turned on.                                                                                                    |                                                                                                    |  |  |  |
|                               | Device List Update                                                                                                    | Creates or updates the "HDMI Device List".<br>Maximum 11 HDMI-control compatible<br>equipment can be connected together. Maximum<br>5 equipment can be connected to a single socket.<br>You can update the "HDMI Device List" as well<br>when you change the connections or settings of<br>the HDMI-control compatible equipment. |  |  |  |
|                               | HDMI Device List                                                                                                    | Displays the HDMI-control compatible equipment that are connected.                                                                                                    |  |  |  |
| Decoder Settings<br>(for AV1) | Allows you to view and rec<br>connected directly to scart of                                                                                                    | Allows you to view and record the scrambled channel when using a decoder connected directly to scart connector AV1 via a recorder.                                                                                                    |  |  |  |
| Parental C                    | Parental Control                                                                                                    |                                                                                                    |  |  |  |
| Lock System                   | When this function is set to "On", a password will be prompted when a user wants to enter the Auto tuning, Digital Manual Tuning, Analogue Manual Tuning and Programme Table menus under the Channel Setup menu.                                                                                                    |                                                                                                    |  |  |  |
|                               | • The password of the Parental Control menu is assigned as "9999" at the factory. You can change it as desired.                                                                                                    |                                                                                                    |  |  |  |
| Set PIN                       | <ol> <li>Press ①.</li> <li>Press the number buttons to enter the new PIN code.</li> <li>Press the number buttons to enter the PIN code that was entered in step 2.</li> <li>In case you forget the PIN code, 9999 is always accepted.</li> </ol>                                                                                                    |                                                                                                    |  |  |  |

| Block<br>Programme   | <ul> <li>Allows you to prevent watching the desired programmes. Enter the correct PIN code to watch the blocked programmes.</li> <li>1 Press ⊕.</li> <li>2 Press ô/\$ to select the channel you want to block.</li> <li>3 Press green button.<br/>Repeat the above procedure to block other channels.</li> <li>4 Press RETURN ☆ to finish setting up.</li> </ul> |
|----------------------|----------------------------------------------------------------------------------------------------|
| Parental<br>Guidance | <ul> <li>Sets an age restriction for programmes. To watch a programme rated above the age you have specified, enter the correct PIN code.</li> <li>1 Press \$\delta\approx b to select the age restriction or "Off" (for unrestricted watching).</li> <li>2 Press RETURN ≤ to finish setting up.</li> </ul>                                                      |
| Panel Lock           | If you set the Panel Lock to "On", control buttons on the TV will be locked and become non-functional.                                                                                                    |

### **DVD Settings Menu**

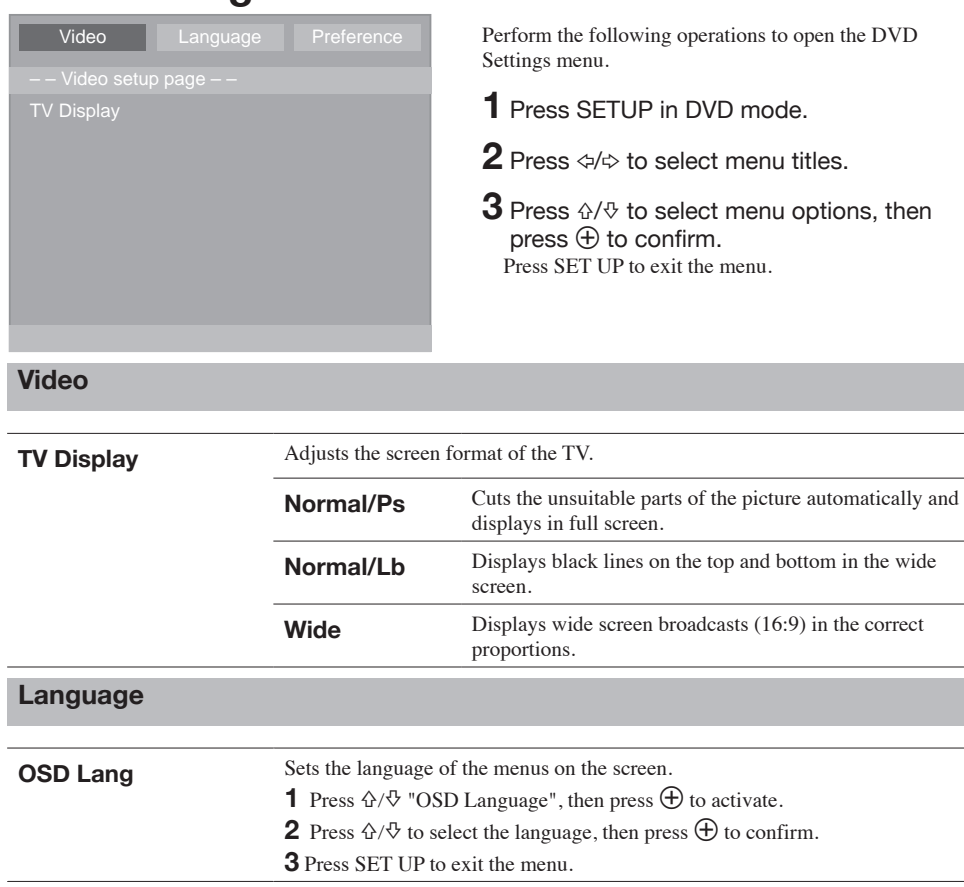

| Preference  |                                                                                                    |  |  |
|-------------|----------------------------------------------------------------------------------------------------|--|--|
|             |                                                                                                    |  |  |
| Angle Mark  | When this function is activated, current camera perspective and all camera angles appear on the screen.                                                                                                    |  |  |
|             | <b>1</b> Press $\oplus/\oplus$ "Angle Mark", then press $\oplus$ to activate.                                                                                                    |  |  |
|             | <b>2</b> Press $\Phi/\Phi$ to select "On", then press $\oplus$ to confirm.                                                                                                    |  |  |
|             | <b>3</b> Press SET UP to exit the menu.                                                                                                    |  |  |
|             | Ľ                                                                                                    |  |  |
|             | Some DVDs do not contain this function.                                                                                                    |  |  |
| Default     | All settings made in the DVD mode are restored to the factory settings.                                                                                                    |  |  |
|             | <b>1</b> Press $\Phi/\Phi$ to select "Default", then press $\oplus$ to activate.                                                                                                    |  |  |
|             | <b>2</b> Select "Reset", then press $\oplus$ to confirm.                                                                                                    |  |  |
|             | <b>3</b> Menu will be closed and settings will be reset.                                                                                                    |  |  |
| Last Memory | When this function is activated, DVD player returns to the last playback point and resumes playback.                                                                                                    |  |  |
|             | <b>1</b> Press $\oplus/\oplus$ to select "Last Memory", then press $\oplus$ to activate.                                                                                                    |  |  |
|             | <b>2</b> Press $\Phi/\Phi$ to select "On", then press $\oplus$ to confirm.                                                                                                    |  |  |
|             | <b>3</b> Press SET UP to exit the menu.                                                                                                    |  |  |
| Parental    | Films on DVDs may completely or partly not be suitable for children.<br>Such DVDs may contain information that marks the content or scenes with<br>access levels between 1 and 8. You can select one of the access levels and<br>allow alternative scenes to be used during playback. |  |  |
|             | <b>1</b> Press $\Phi/\Phi$ to select "Parental", then press $\oplus$ to activate.                                                                                                    |  |  |
|             | <b>2</b> Press $\Phi/\Phi$ to select the access level, then press $\oplus$ to confirm.                                                                                                    |  |  |
|             | <b>3</b> Press number buttons to approve the access level by entering the current password as "0000", then press $\oplus$ to confirm.                                                                                                    |  |  |
|             | <b>4</b> Press SET UP to exit the menu.                                                                                                    |  |  |
| Password    | You can change the parental password as desired.                                                                                                    |  |  |
|             | <b>1</b> Press $\hat{\Phi}/\hat{\Phi}$ to select "Password", then press $\hat{\Phi}$ to activate.                                                                                                    |  |  |
|             | <b>2</b> Select "Change", then press $\oplus$ to confirm.                                                                                                    |  |  |
|             | <b>3</b> Press number buttons to enter the Old Password, New Password, Password approval in the Password screen displayed.                                                                                                    |  |  |
|             | <b>4</b> Menu will be closed and password will be changed.                                                                                                    |  |  |
| DRC         | When this function is activated, low volumes will be increased without causing an increase in high volumes.                                                                                                    |  |  |
|             | <b>1</b> Press $\Phi/\Phi$ to select "DRC", then press $\oplus$ to activate.                                                                                                    |  |  |
|             | <b>2</b> Press $\partial/\partial$ to select "On", then press $\oplus$ to confirm.                                                                                                    |  |  |
|             | <b>3</b> Press SET UP to exit the menu.                                                                                                    |  |  |

### Additional Information

### Installing the Accessories (Wall-Mount Bracket)

### **To Customers:**

For product protection and safety reasons, Sony strongly recommends that installing of your TV be performed by licensed contractors. Do not attempt to install it yourself.

### To Sony Dealers and Contractors:

Provide full attention to safety during the installation, periodic maintenance and examination of this product.

Your TV can be installed using a Wall-mount bracket VESA compliant with 75x75mm fixings Wall mount bracket is not supplied with TV set.

#### Steps:

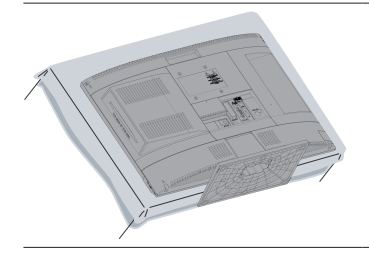

1 Place on the Table as shown below, protection screen with Protection bag, when securing the Wall Mount

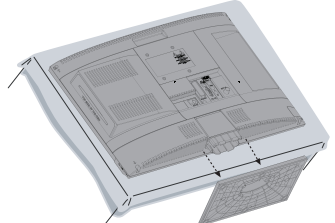

**2** Detach Stand from TV set (refer page 6)

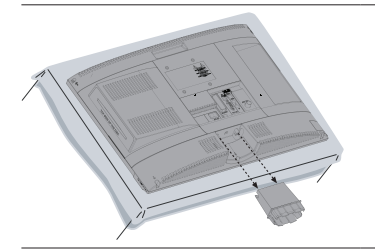

**3** Unscrew and Disassemble Neck from TV set

**4** Refer to the Instructions supplied with the Wall Mount Bracket (not supplied with TV set).

### **Specifications**

| Model name          | KDL-22BX20D                                                                                                    |  |  |  |
|---------------------|----------------------------------------------------------------------------------------------------|--|--|--|
| System              |                                                                                                    |  |  |  |
| Panel System        | LCD (Liquid Crystal Display) Panel                                                                                                    |  |  |  |
| TV System           | Analogue: Depending on your country/region selection: B/G, D/K, I, L<br>Digital: DVB-T                                                                                                    |  |  |  |
| Colour/Video System | Analogue: PAL, PAL60 (only video input), SECAM, NTSC3.58, NTSC4.43 (only video input)<br>Digital: MPEG-2 MP@ML/HL, H.264/MPEG-4 AVC MP/HP@L4                                                                                           |  |  |  |
| Channel Coverage    | Analogue: VHF:E2-12 / UHF: E21-E69 / CATV:S1-S20 / HYPER: S21-S41 /<br>D/K: R1-R12, R21-R69 / L: F2-F10,B-Q, F21-F69 / I: UHF B21-B69<br>Digital: VHF / UHF                                                                            |  |  |  |
| Disc formats        | DVD+RW, DVD+R, DVD-RW, DVD-R, CD-RW, CD-R                                                                                                    |  |  |  |
| Media formats       | DVD video, audio CD, video CD (VCD 1.0/1.1/2.0), S-Video CD                                                                                                    |  |  |  |
| Sound Output        | 3+3 W                                                                                                    |  |  |  |
| Input/Output jacks  |                                                                                                    |  |  |  |
| Aerial / Cable      | 75 ohm external terminal for VHF / UHF                                                                                                    |  |  |  |
| ເ⊖>/€••)/S-=€••)AV1 | 21-pin scart connector including audio / video input, S-Video input, RGB input and TV audio/video output.                                                                                                    |  |  |  |
| - 🐨 / Y Pb Pr IN    | Supported formats: 1080p, 1080i, 720p, 576p, 576i, 480p, 480i<br>Y: 1 Vp-p, 75 ohm, 0.3V negative sync. / Pb/Cb: 0.7 Vp-p, 75 ohm /<br>Pr/Cr: 0.7 Vp-p, 75 ohm                                                                         |  |  |  |
| → Y Pb Pr IN        | Audio input (mini jack)                                                                                                    |  |  |  |
| HDMI IN             | Supported formats: 1080/24p, 1080p, 1080i, 720p, 576p, 576i, 480p, 480i<br>Audio: Two channel linear PCM: 32, 44.1 and 48 kHz, 16, 20 and 24 bit,<br>Dolby Digital 32, 44,1 and 48 kHz, Max bit rate 640 kHz<br>PC input (see page 39) |  |  |  |
| - PC                | PC input (D-sub 15-pin) (see page 39)<br>G: 0.7 Vp-p, 75 ohm, non Sync on Green/B: 0.7 Vp-p, 75 ohm /<br>R: 0.7 Vp-p, 75 ohm                                                                                                    |  |  |  |
| → PC                | Audio input (mini jack)                                                                                                    |  |  |  |
| -DAV2               | Video input (phono jack)                                                                                                    |  |  |  |
| - AV2               | Audio input (phono jacks)                                                                                                    |  |  |  |
| G                   | Headphones jack input                                                                                                    |  |  |  |
| ~~~                 | USB input                                                                                                    |  |  |  |
| Ĩ                   | CAM (Conditional Access Module) input                                                                                                    |  |  |  |
| DVD                 | DVD     Wavelength: 655±15 nm       Power Max:     0.5 mW       CD     Wavelength: 785±22 nm       Power Max:     0.5 mW                                                                                                    |  |  |  |

| Power and others                       |                 |                                                |  |  |
|----------------------------------------|-----------------|------------------------------------------------|--|--|
| Power Requirements                     |                 | 220-240V AC, 50 Hz                             |  |  |
| Screen Size (measured diagonally)      |                 | 22 inches / Approx. 55 cm                      |  |  |
| Display Resolution                     |                 | 1,366 dots (horizontal) x 768 lines (vertical) |  |  |
| Power Consumption                      |                 | 44,0 W                                         |  |  |
| Power Consumption (DVD Mode)           |                 | 49,0 W                                         |  |  |
| Standby Power Consumption              |                 | 0,76 W                                         |  |  |
| Avarage anual energy<br>Consumption *1 |                 | 64 kWh                                         |  |  |
| Dimensions<br>(W x H x D)              | (with stand)    | 524,5 x 375,2 x 152,6 mm                       |  |  |
|                                        | (without stand) | 524,5 x 352,3 x 69 mm                          |  |  |
| Mass<br>(Approx.)                      | (with stand)    | 5,6 Kg                                         |  |  |
|                                        | (without stand) | 5,0 Kg                                         |  |  |
| Supplied Accessories                   |                 | Refer to "Checking the accessories" (page 4)   |  |  |

Design and specifications are subject to change without notice.

\*1 4 hours a day and 365 days a year.

### PC Input Signal Reference Chart for PC and HDMI IN

| Resolution |                     | Horizontal         | Vertical           | Standard       |      |
|------------|---------------------|--------------------|--------------------|----------------|------|
| Signals    | Horizontal<br>Pixel | Vertical<br>(Line) | frequency<br>(kHz) | frequency (Hz) |      |
| VGA        | 640                 | 480                | 31.5               | 60             | VESA |
|            | 640                 | 480                | 37.5               | 75             | VESA |
|            | 720                 | 400                | 31.5               | 70             | VESA |
| SVGA       | 800                 | 600                | 37.9               | 60             | VESA |
|            | 800                 | 600                | 46.9               | 75             | VESA |
| XGA        | 1024                | 768                | 48.4               | 60             | VESA |
|            | 1024                | 768                | 56.5               | 70             | VESA |
|            | 1024                | 768                | 60.0               | 75             | VESA |
| WXGA       | 1280                | 768                | 47.8               | 60             | VESA |
|            | 1280                | 768                | 47.4               | 60             | VESA |
|            | 1360                | 768                | 47.7               | 60             | VESA |

Z

• For the best picture quality, it is recommended to use the signals in the above chart with a 60 Hz vertical frequency (boldfaced).

### Troubleshooting

### Picture

#### No picture (screen is dark) and no sound

- Check the aerial/cable connections.
- Connect the TV to the mains, and press () on the side of the TV.
- If the (standby) indicator lights up in red, press  $I/(\frac{1}{2})$ .

### No picture or no menu information from equipment connected to the scart connector

- Press Đ to display the connected equipment list, then select the desired input.
- Check the connection between the optional equipment and the TV.

#### Double images or ghosting

- Check the aerial/cable connections.
- Check the aerial location and direction.
- Only snow and noise appear on the screen
- · Check if the aerial is broken or bent.
- Check if the aerial has reached the end of its service life (three to five years in normal use, one to two years at the seaside).

#### Picture or sound noise when viewing a TV channel

• Perform fine tuning to obtain better picture reception (page 30).

### Some tiny black points and/or bright points appear on the screen

• The picture of a display unit is composed of pixels. Tiny black points and/or bright points (pixels) on the screen do not indicate a malfunction.

#### No colour on programmes

• Select "Restore Factory Settings" (page 33). No colour or irregular colour when viewing a signal from the Y Pb Pr (Component) sockets

• Check the connection of the Y Pb Pr (Component) sockets and check if each sockets are firmly seated in their respective sockets.

### Sound

#### No sound, but good picture

• Press  $\checkmark$  + or  $\mathbb{R}$  (Mute).

### Channels

#### The desired channel cannot be selected

• Switch between digital and analogue mode and select the desired digital/analogue channel.

#### Some channels are blank

- Scrambled/Subscription only channel. Subscribe to the pay TV service.
- Channel is used only for data (no picture or sound).
- Contact the broadcaster for transmission details.

#### Digital channels are not displayed

- Contact a local installer to find out if digital transmissions are provided in your area.
- Upgrade to a higher gain aerial.

### General

### The TV turns off automatically (the TV enters standby mode)

- Check if the "Off Time" (page 32) or "Sleep Timer" (page 32) is activated.
- If no signal is received and no operation is performed in the TV mode for 5 minutes, the TV automatically switches to standby mode.

#### Distorted picture and/or sound

- Keep the TV away from electrical noise sources such as cars, motorcycles, hair-dryers or optical equipment.
- When installing optional equipment, leave some space between the optional equipment and the TV.
- Check the aerial/cable connections.
- Keep the aerial/cable TV cable away from other connecting cables.

#### The remote does not function

· Replace the batteries.

# Keep this important information about how to re-tune your TV during the digital TV switchover

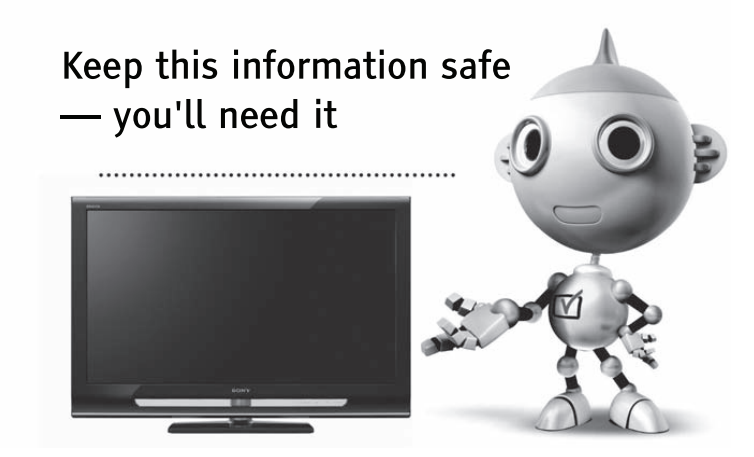

Television in the UK is going digital, bringing us all more choice and new services. Starting in late 2007 and ending in 2012, television services in the UK will go completely digital, TV region by TV region. Please see overleaf to find out when your area switches to digital.

Digital UK is the independent, non-profit organisation leading the process of digital TV switchover in the UK. Digital UK provides impartial information on what people need to do to prepare for the move to digital, and when they need to do it.

#### How the switchover affects your TV equipment:

Your new TV has a digital tuner built in, which means it is ready to receive the Freeview signal by simply plugging it into your aerial socket (check if you can get digital TV through your aerial now, or whether you'll have to wait until switchover, at **www.digitaluk.co.uk**).

When the TV switchover happens in your area, there are at least two occasions when you will need to re-tune your TV in order to continue receiving your existing TV channels, and also to pick up new ones. Digital UK, the body leading the digital TV switchover, will advise you when you need to re-tune during the switchover. If you choose to connect your TV to satellite or cable with a digital box then it will not be affected by switchover, and you won't need to re-tune.

### How to re-tune

- **1** Press "MENU on the remote.
- **2** Press  $\partial/\partial$  select "Settings then press  $\oplus$ .
- **3** Press  $\partial/\partial$  select "Channel Setup" then press  $\oplus$ .
- 4 Press d = 4 select "Auto Tuning" then press  $\oplus$ .
- 5 Press ☆/☆ select "Scan Type" and press ⇔/⇔ select "DTV" then press ⊕.
- 6 Follow the on secren instructions.

If you are missing any channels, it may be that they are not available in your area, or that your aerial needs upgrading.

If you have any questions, please contact

Sony on **08705 111 999** or call Digital UK on **0845 6 50 50 50** or visit **www.digitaluk.co.uk** 

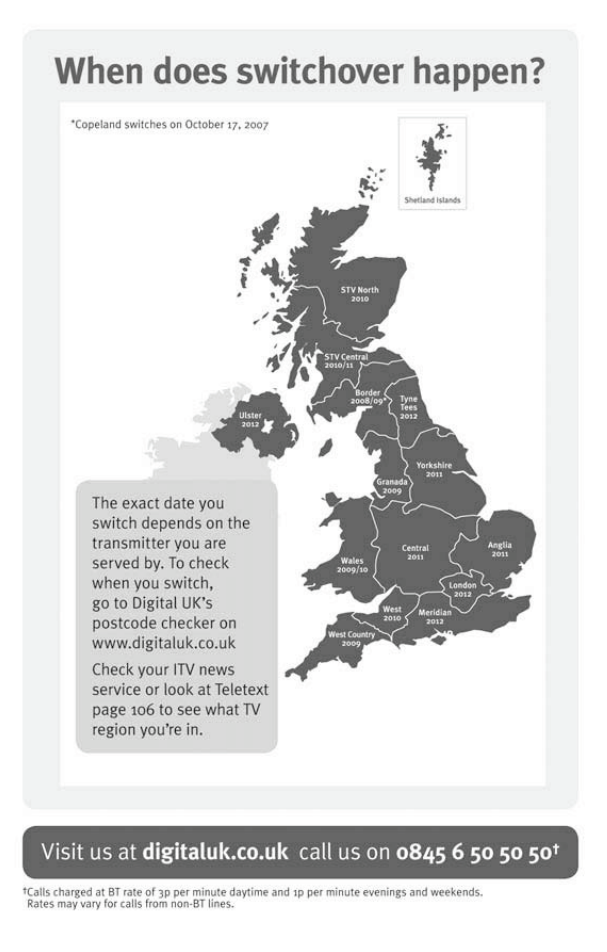

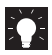

Useful information for Sony products.

http://www.sony-europe.com/myproduct/

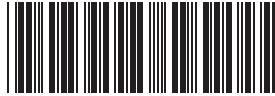

http://www.sony.net/

© 2010 Sony Corporation

4193042

4-193-042-12

HRK.801G-01